## Promethean

# **Activ**Panel

Nickel System Install and User Guide

## Copyright information

TP-3026-EN-V04 ©2020 Promethean Limited. All rights reserved.

All software, resources, drivers and documentation supplied in the Promethean ActivInspire download are copyright Promethean Limited 2020. Promethean grants a license to install and use Promethean ActivInspire software, including any resources, drivers and documentation supplied in the download. Refer to the licence agreement for information about the terms and conditions of this licence.

Promethean is owner of a number of trademarks in several jurisdictions across the world. The Promethean products documented in this guide include aspects which are protected under their respective patent, copyright, design copyright, registered design and trademark laws.

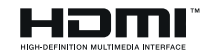

The terms HDMI, HDMI High-Definition Multimedia Interface, and the HDMI Logo are trademarks or registered trademarks of HDMI Licensing Administrator, Inc.

VESA is a registered mark of Video Electronics Standards Association.

Apple is a trademark or registered trademark of Apple, Inc. in the United States and other countries. Windows is a registered trademark or trademark of Microsoft Corporation in the United States and other countries. Linux is a registered trademark of Linus Torvalds in the United States and other countries.

All other trademarks remain the property of their respective owners.

This guide is distributed online. It may only be reproduced for use within the institution in which the product is used. For use outside of your institution, no part of this guide may be reproduced, transmitted, stored in a retrieval system or translated into any other language without the prior permission of Promethean Limited.

Please note that the content in this guide is protected under copyright law. Although every care has been taken in the compilation of this guide, Promethean Limited accepts no responsibility for errors or omissions, or for damages resulting from the use of information contained within the following pages.

### Table of contents

| Copyright information                                                 | 2  |
|-----------------------------------------------------------------------|----|
| Box contents                                                          | 5  |
| ActivPanel                                                            | 5  |
| ActivSoundBar                                                         | 6  |
| OPS-M                                                                 | 7  |
| ActivConnect OPS-G                                                    | 7  |
| ActivConnect G-Series                                                 | 8  |
| Promethean Chromebox                                                  | 9  |
| Promethean Wi-Fi module (Nickel & Cobalt)                             | 9  |
| Overview                                                              | 10 |
| Interfaces                                                            | 10 |
| Controls                                                              | 20 |
| Installation                                                          | 23 |
| Installing accessories                                                | 23 |
| Mounting the ActivPanel on the wall mount                             | 34 |
| Mounting on the APTMS                                                 | 38 |
| Mounting on the APTASBB400-70/90                                      | 39 |
| Setup                                                                 | 42 |
| Installing batteries in the ActivPanel remote control                 | 42 |
| Switching on the ActivPanel                                           | 43 |
| Setting up the ActivPanel for the first time                          | 44 |
| Activating the battery in the ActivSoundBar remote control            | 46 |
| Connecting the ActivSoundBar                                          | 46 |
| Switching on the ActivSoundBar                                        | 47 |
| Connecting the ActivConnect G-Series                                  | 48 |
| Switching on the OPS-M, ActivConnect OPS-G, and ActivConnect G-Series | 49 |
| Connecting the Promethean Chromebox                                   | 50 |
| Switching on the Promethean Chromebox                                 | 50 |
| Connecting a laptop or desktop computer to the ActivPanel             | 51 |
| Selecting an HDMI source on the ActivPanel                            | 52 |
| Connecting to the Internet on the ActivPanel                          | 53 |
| Operation                                                             | 55 |
| Using touch on the ActivPanel                                         | 55 |

| 56 |
|----|
| 57 |
| 58 |
| 59 |
| 60 |
| 62 |
| 62 |
| 62 |
| 62 |
| 63 |
| 63 |
| 64 |
| 65 |
|    |

#### Box contents

#### ActivPanel

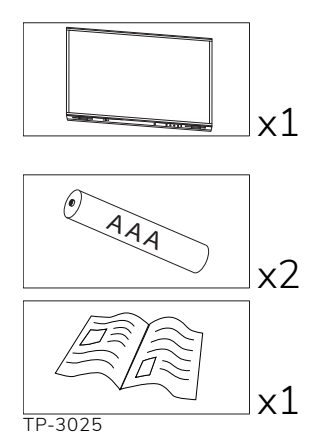

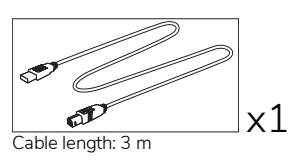

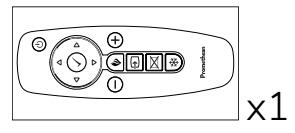

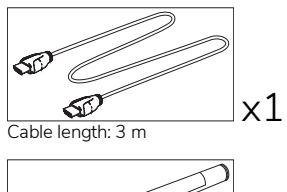

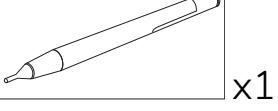

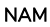

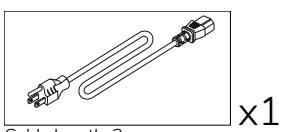

Cable length: 3 m

#### EMEA

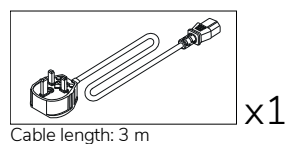

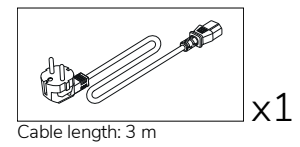

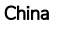

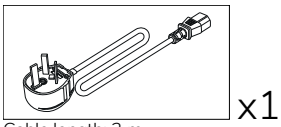

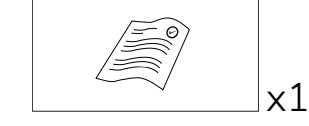

Cable length: 3 m

#### Saudi Arabia

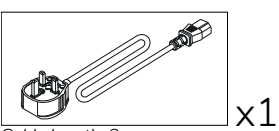

Cable length: 3 m

#### South Africa

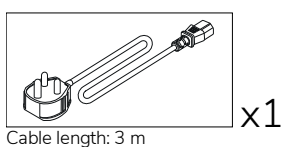

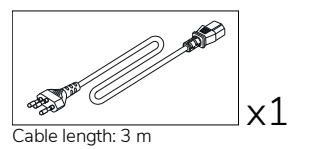

AUS/NZ

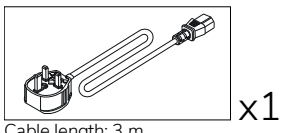

Cable length: 3 m

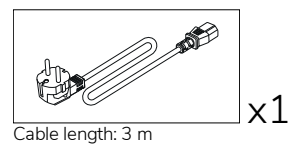

x1 Cable length: 3 m

#### ActivSoundBar

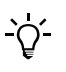

This product is an optional accessory.

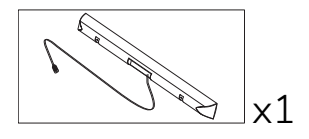

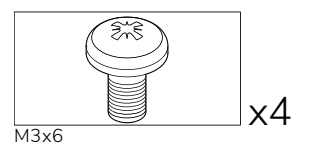

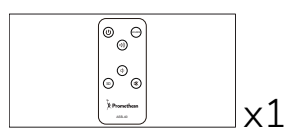

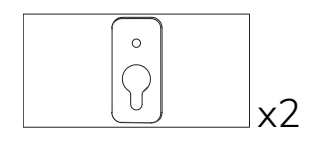

#### EMEA/USA

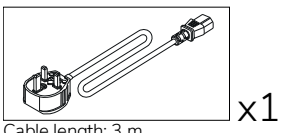

Cable length: 3 m

x2 Not for use with ActivPanel

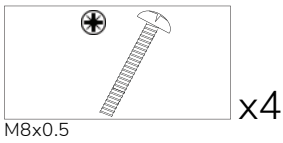

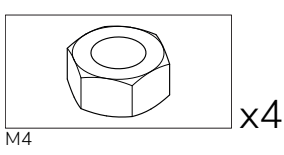

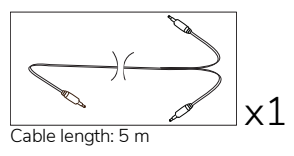

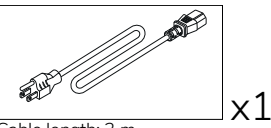

Cable length: 3 m

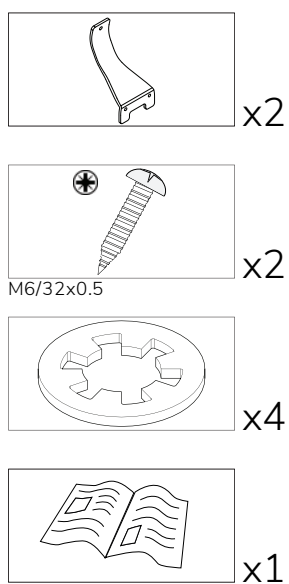

TP-2044

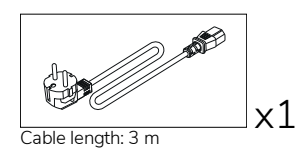

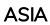

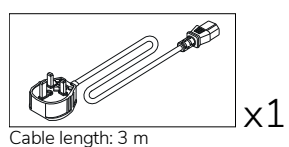

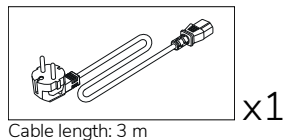

x1

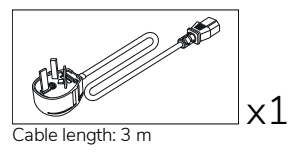

#### SOUTH AFRICA

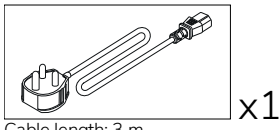

Cable length: 3 m

#### SAUDI ARABIA

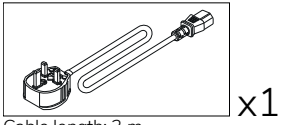

Cable length: 3 m

#### **OPS-M**

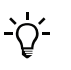

This product is an optional accessory.

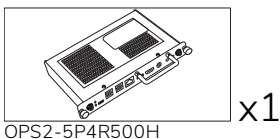

OPS2-5P8R256S

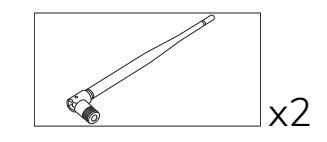

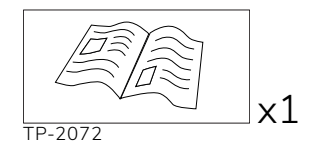

#### ActivConnect OPS-G

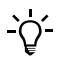

This product is an optional accessory.

x1

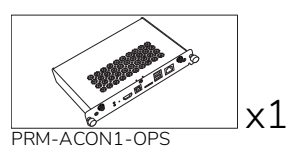

TP-2093

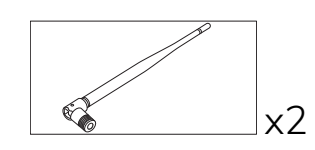

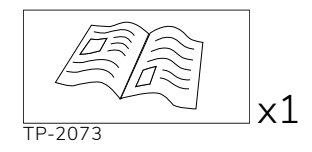

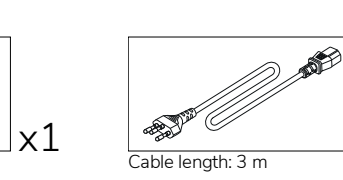

#### ActivConnect G-Series

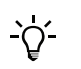

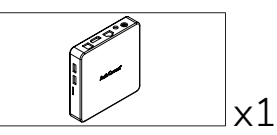

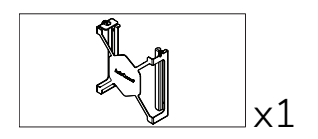

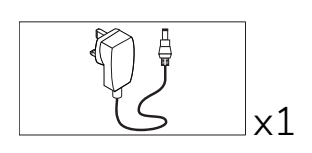

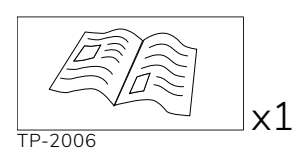

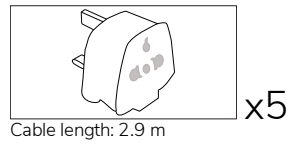

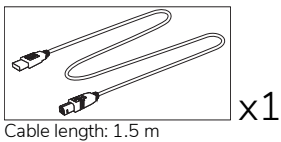

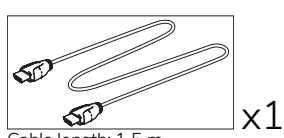

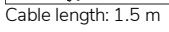

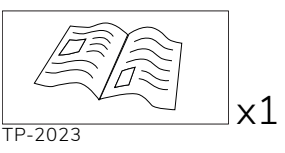

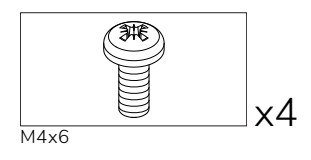

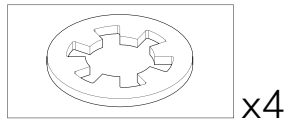

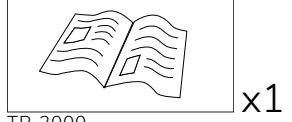

TP-2000

#### Promethean Chromebox

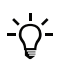

This product is an optional accessory.

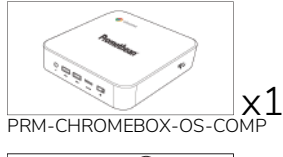

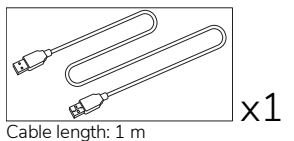

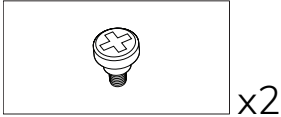

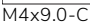

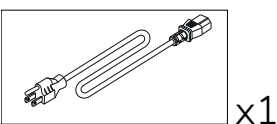

Cable length: 1 m US

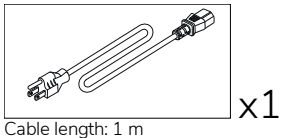

AUS

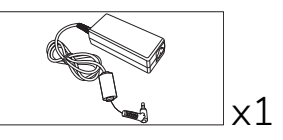

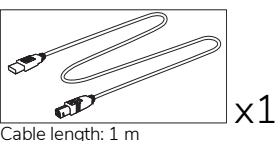

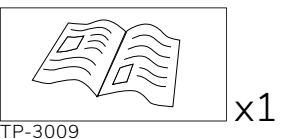

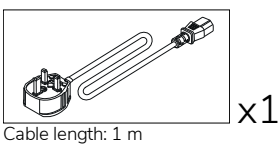

UK

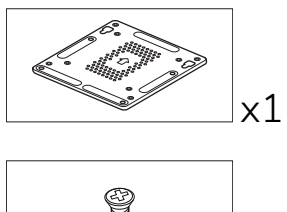

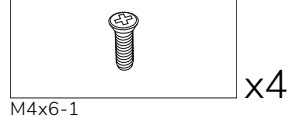

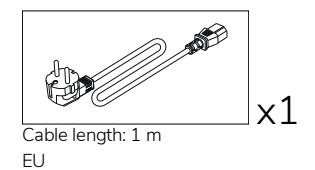

#### Promethean Wi-Fi module (Nickel & Cobalt)

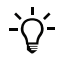

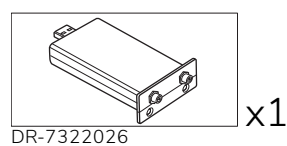

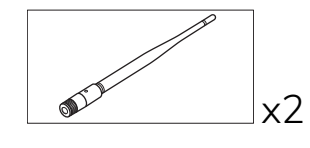

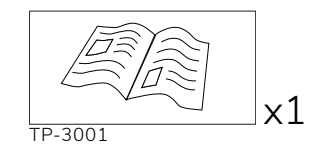

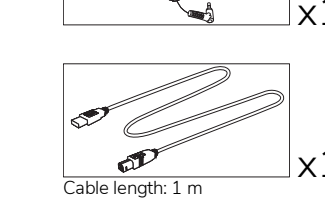

#### Overview

#### Interfaces

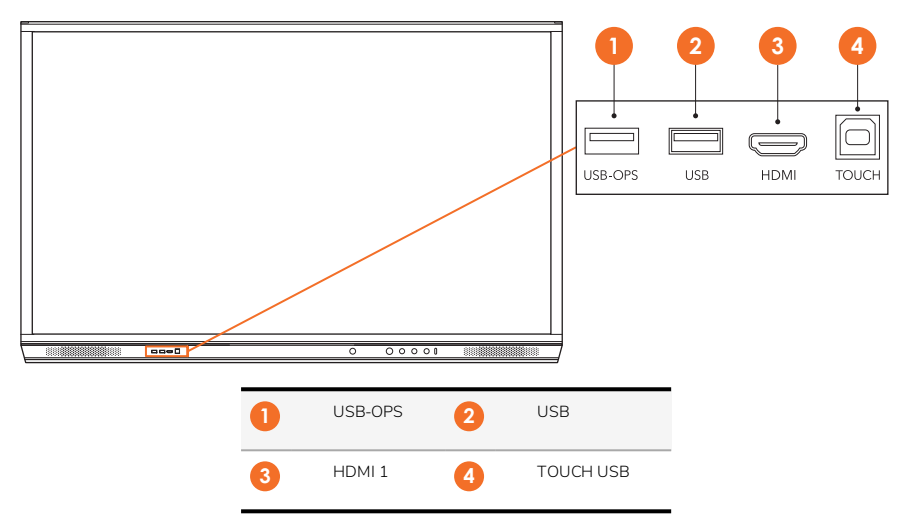

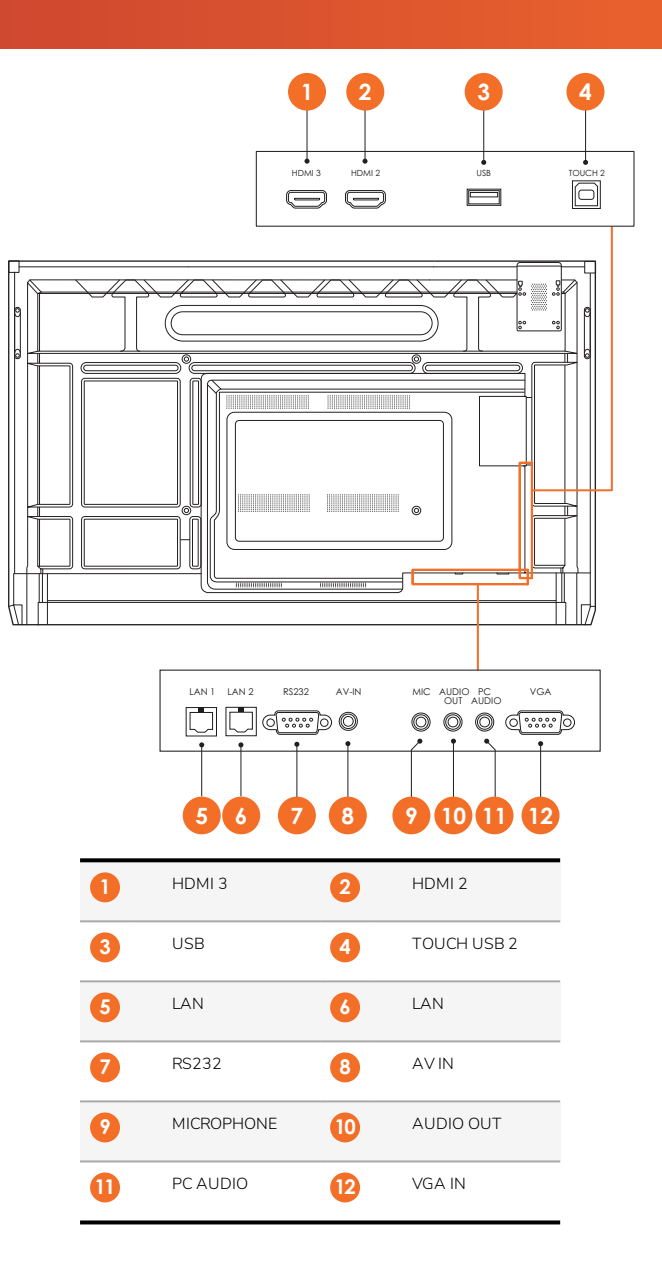

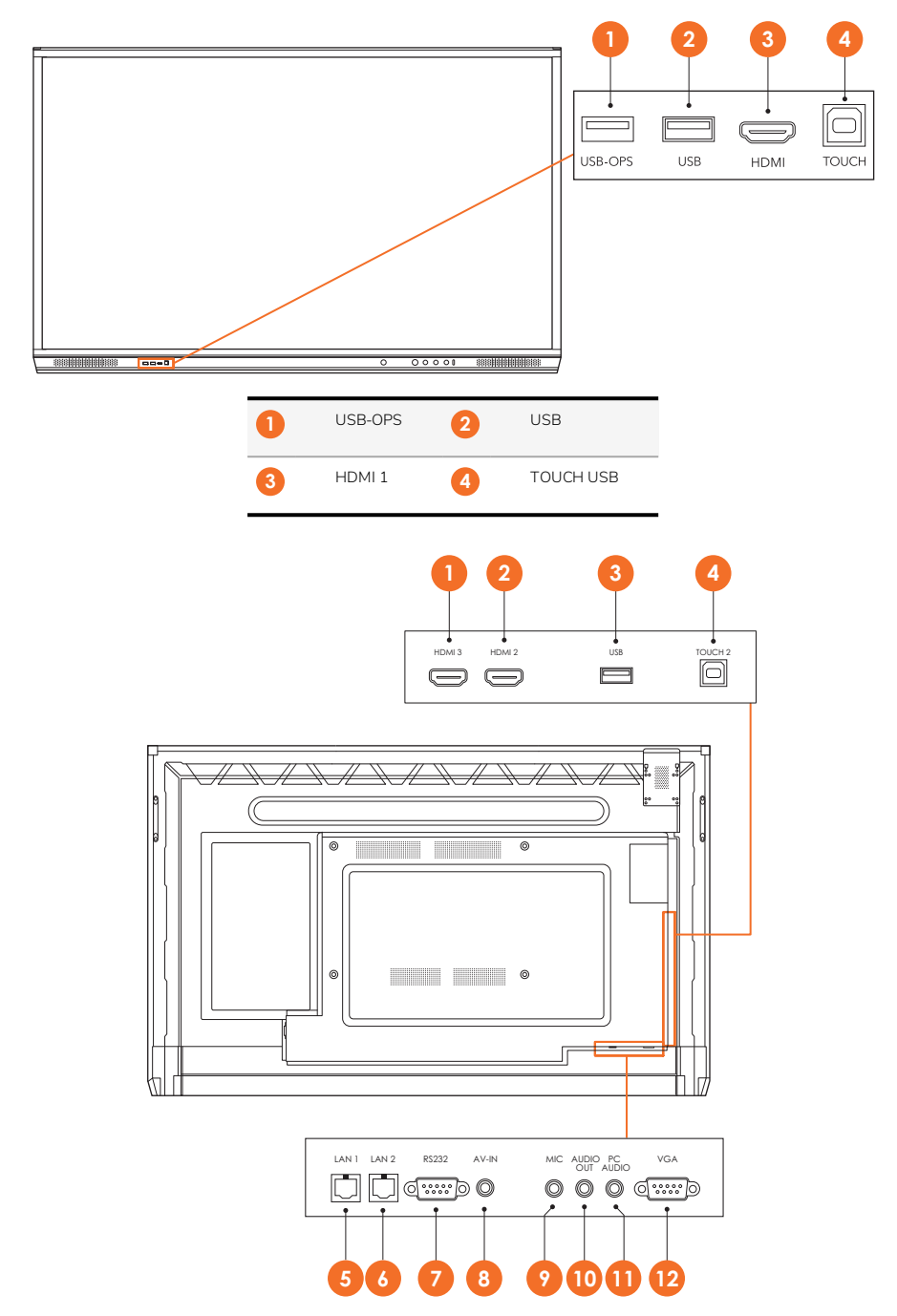

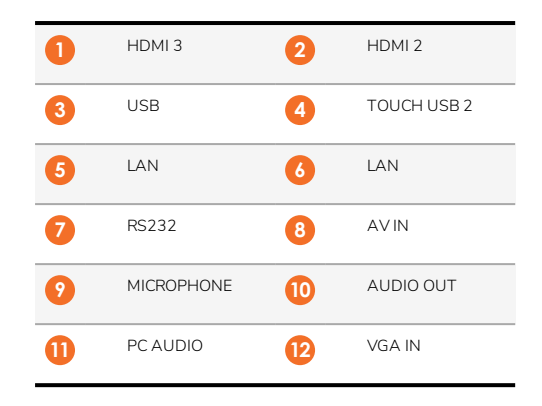

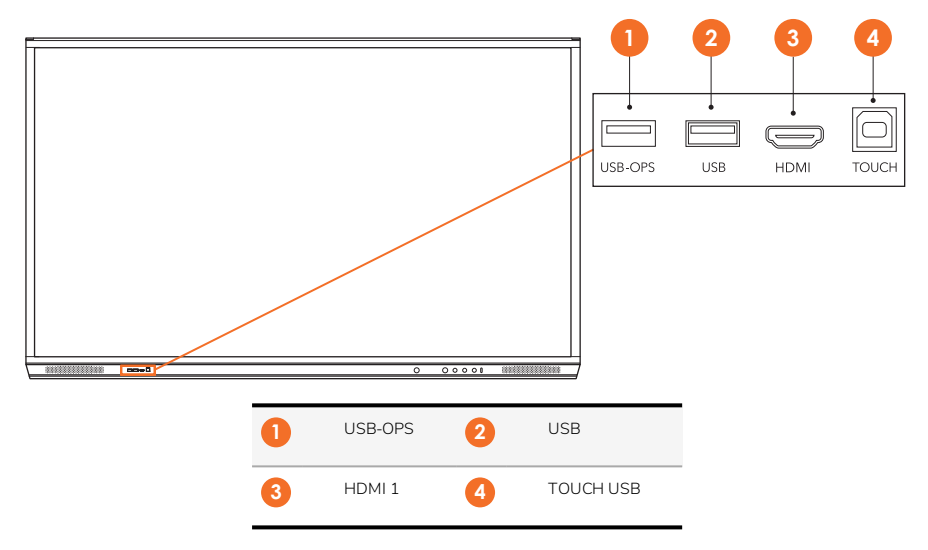

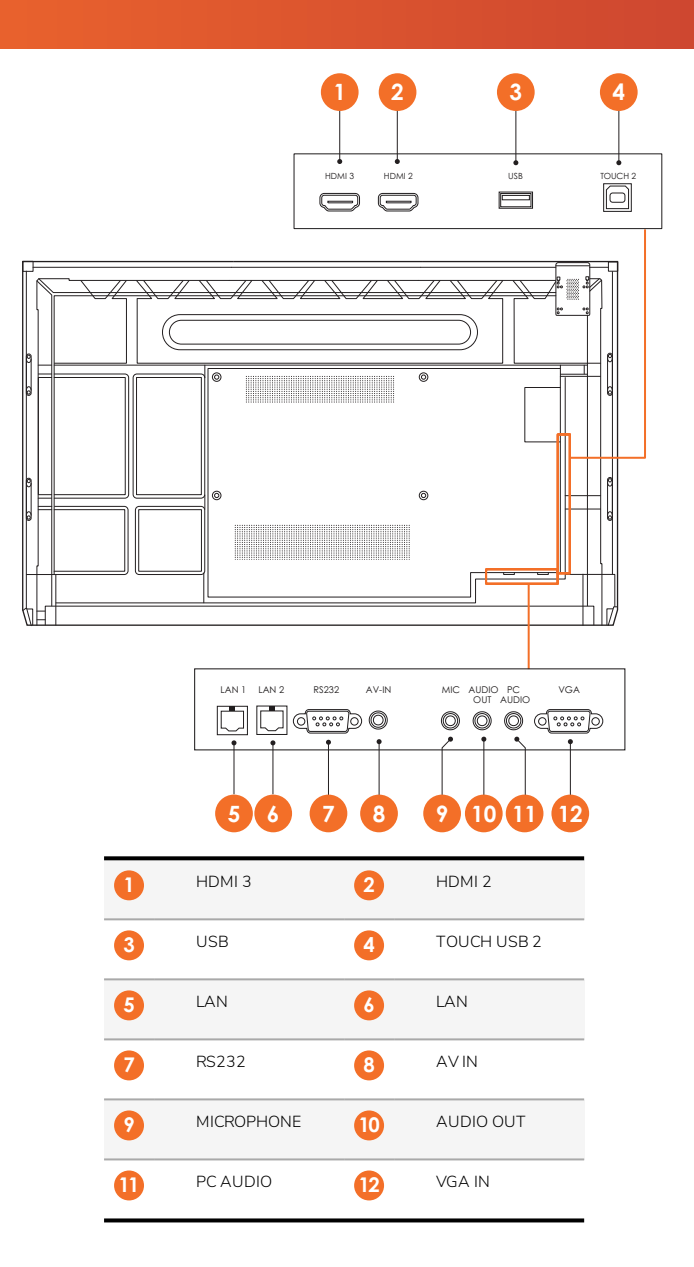

#### ActivSoundBar

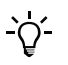

This product is an optional accessory.

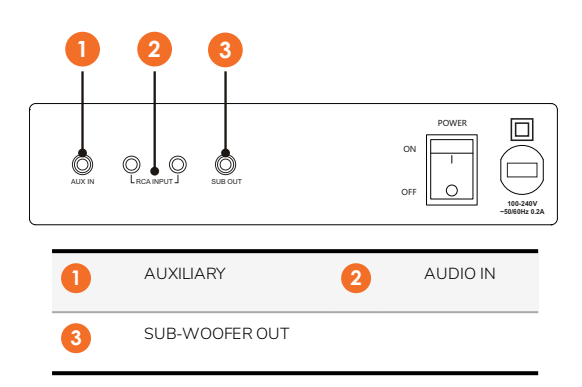

#### OPS-M

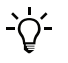

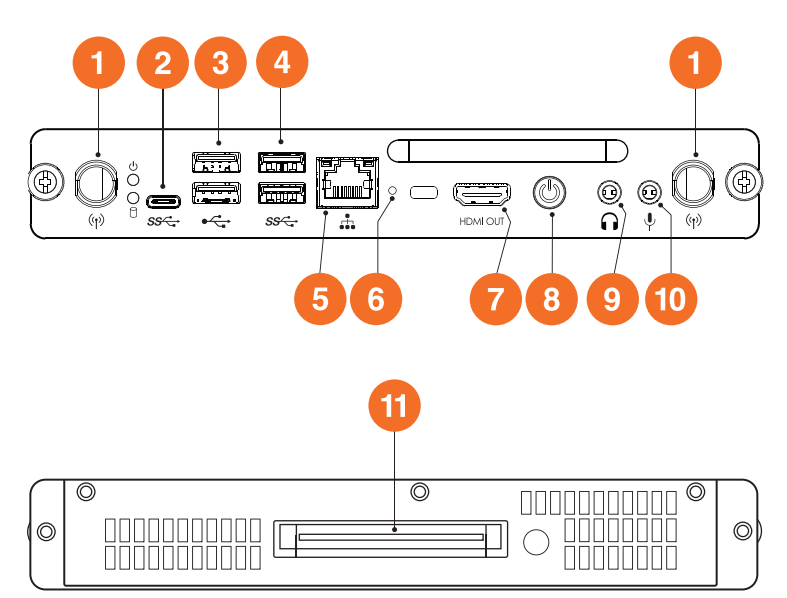

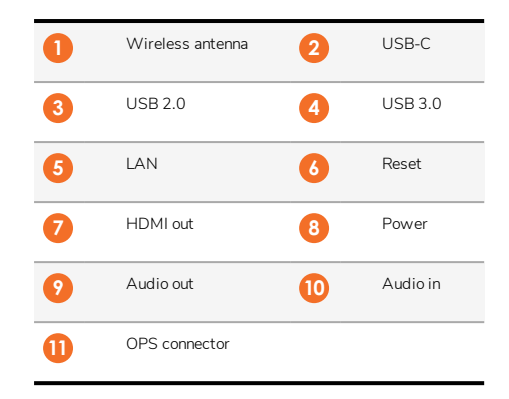

#### ActivConnect OPS-G

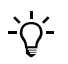

This product is an optional accessory.

6

7

0

HDMI in

SD card

LAN

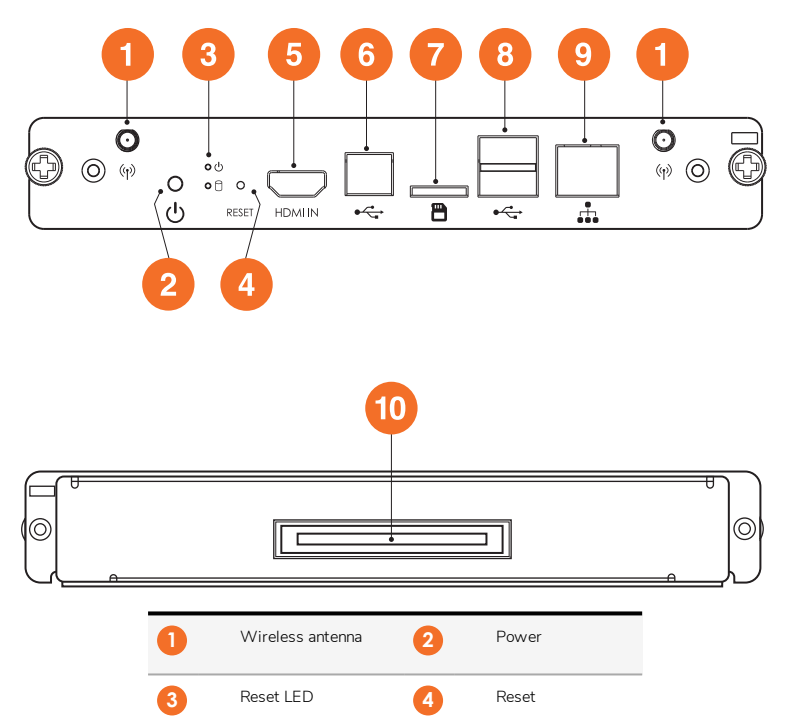

6

8

10

USB-B

USB 2.0

OPS connector

#### ActivConnect G-Series

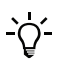

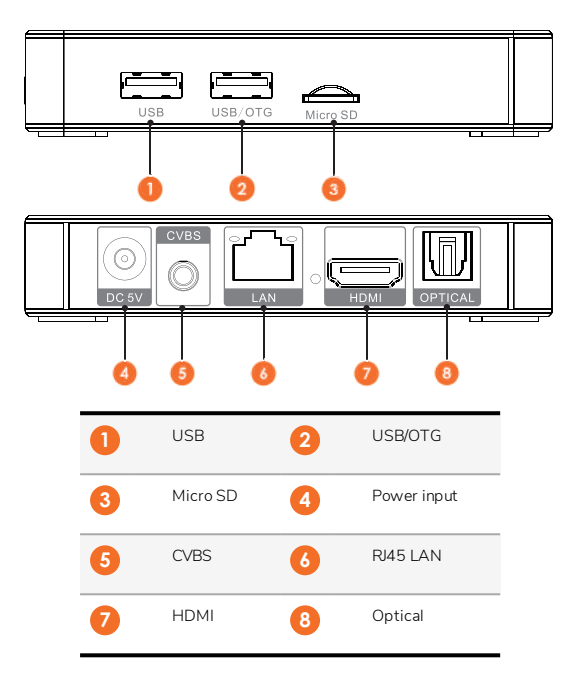

#### Promethean Chromebox

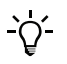

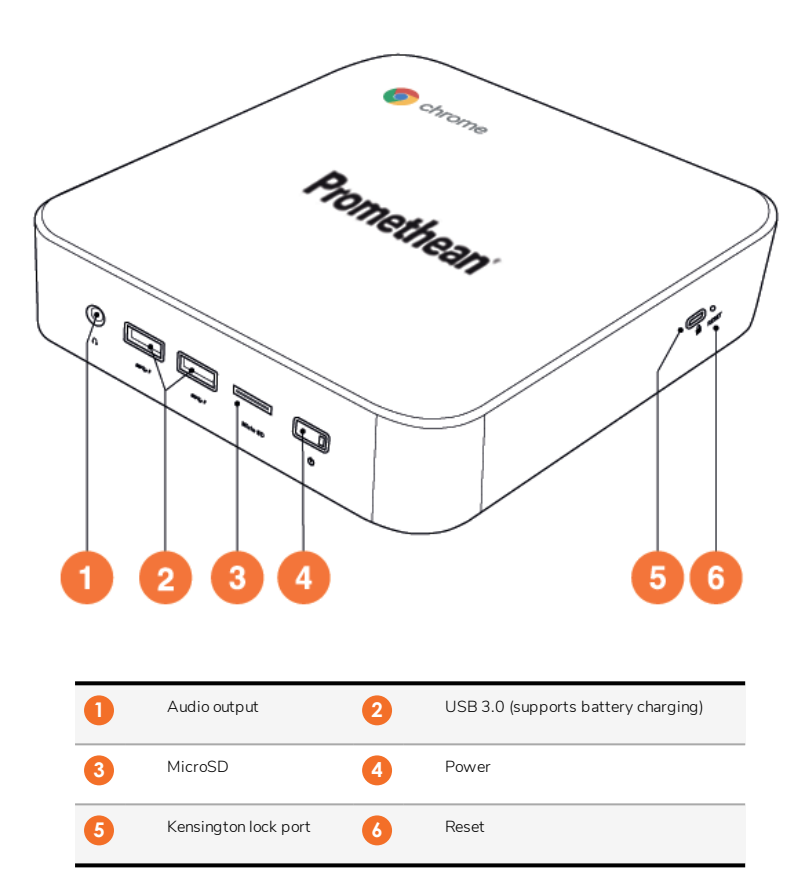

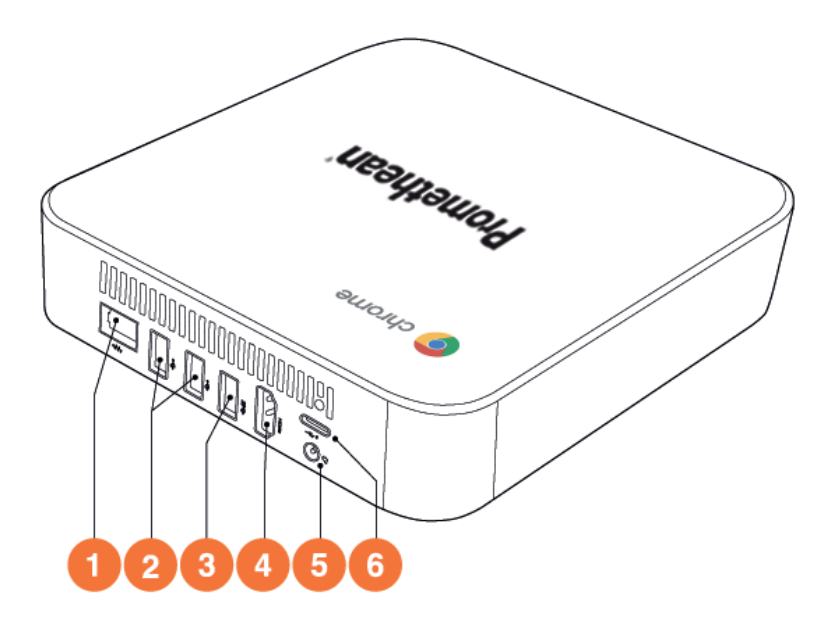

| 0 | LAN          | 2 | USB 2.0 |
|---|--------------|---|---------|
| 3 | USB 3.0      | 4 | HDMI    |
| 5 | Power socket | 6 | USB-C   |

#### Controls

#### ActivPanel

You can control the ActivPanel in the following ways:

- With the buttons on the control panel on the front of the device.
- With the buttons on the remote control.
- Using touch to manipulate menus and controls on screen.

You can access basic controls, as well as On-Screen Display (OSD) menus for adjusting audio and visual settings.

#### Control panel

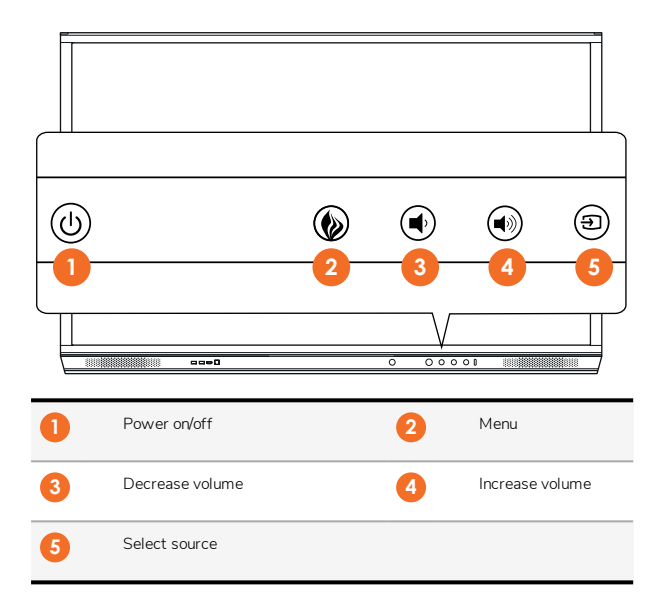

The Power on/off and the Menu button light up to indicate whether the panel is powered on, in standby or in sleep mode.

|                     | Power on | Standby | Sleep |
|---------------------|----------|---------|-------|
| Power on/off button | 0        | •       | •     |
| Menu button         | 0        | 0       | -     |

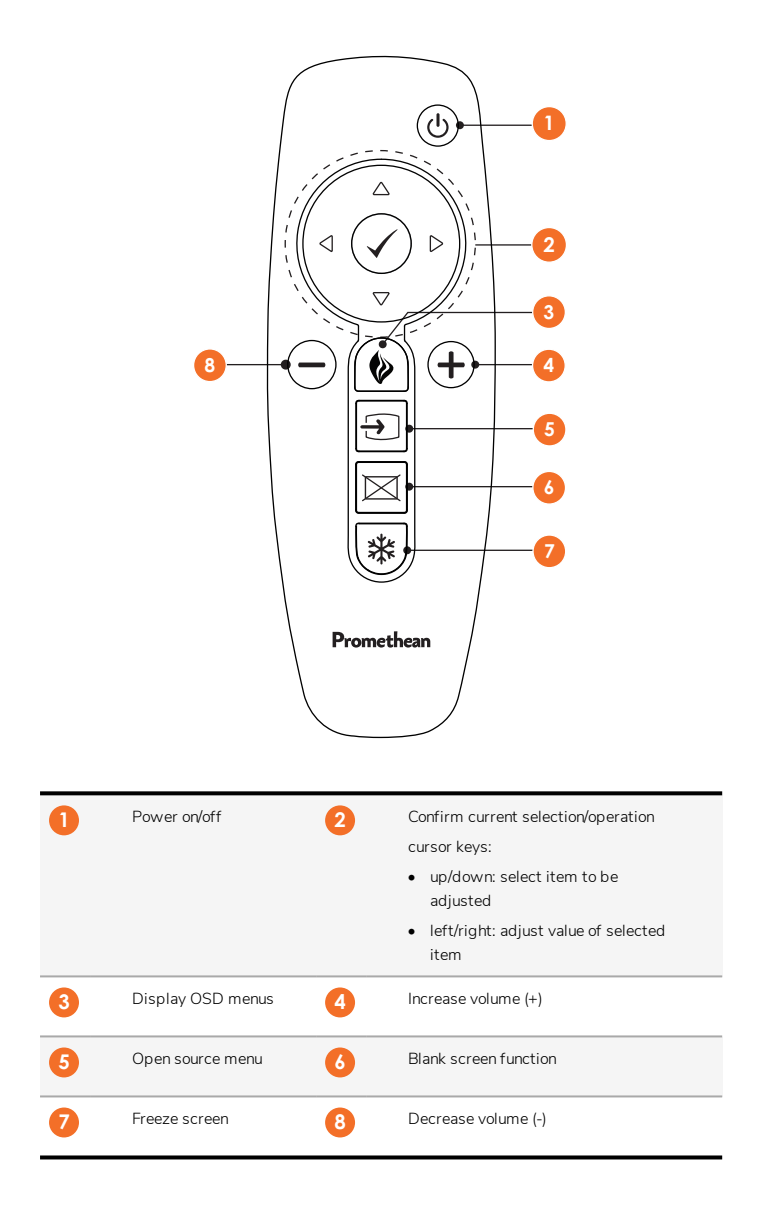

#### ActivSoundBar

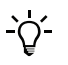

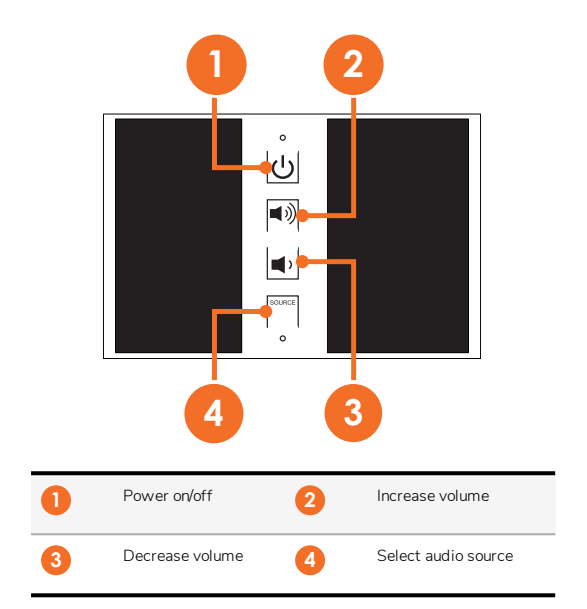

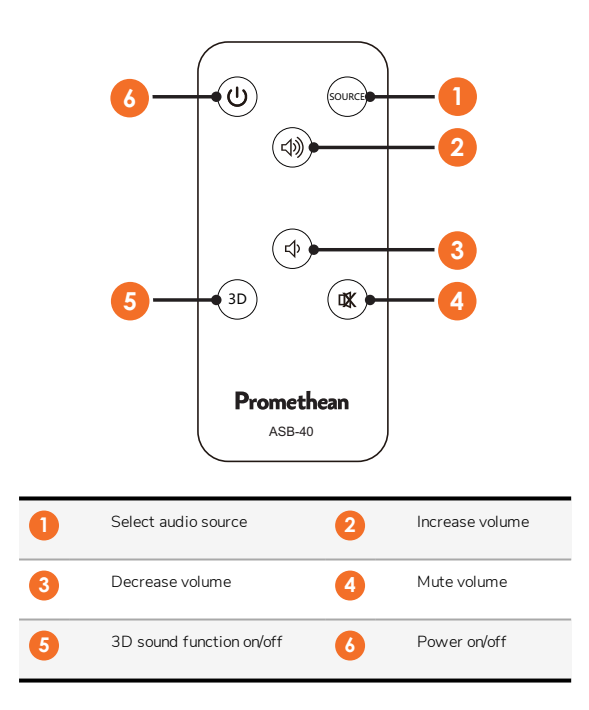

#### Installation

#### Installing accessories

#### Installing the ActivSoundBar

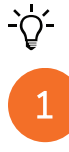

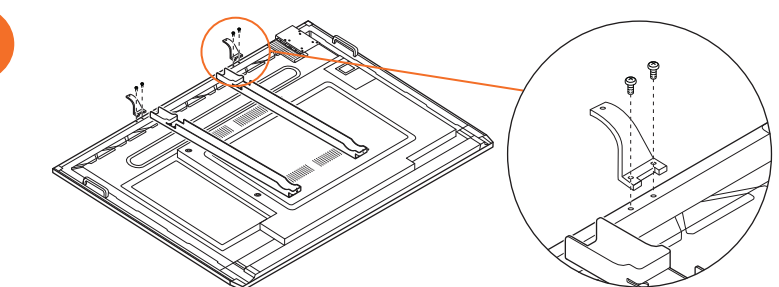

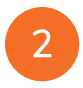

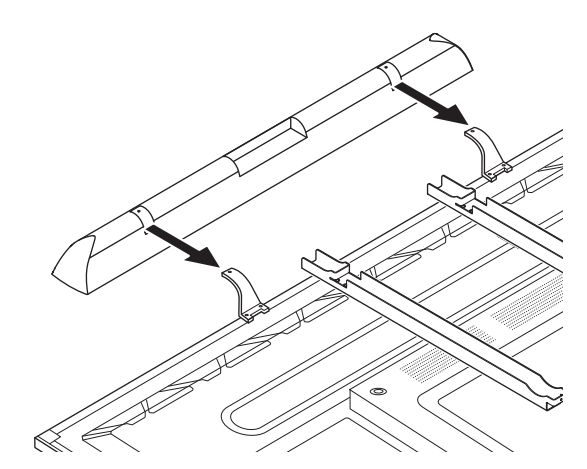

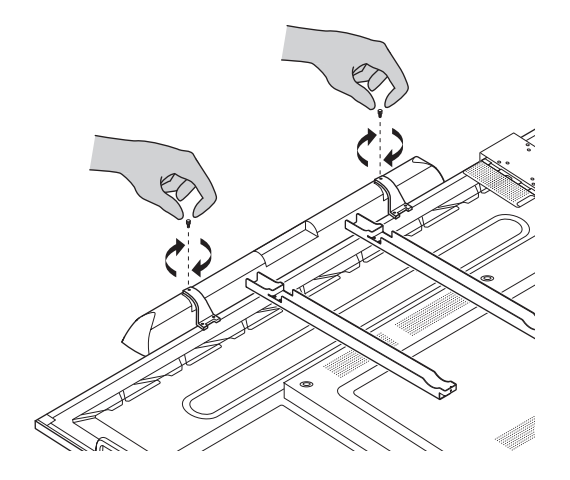

#### Installing the OPS-M

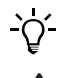

1

3

This product is an optional accessory.

Before installing or removing the product, disconnect the ActivPanel from the power supply.

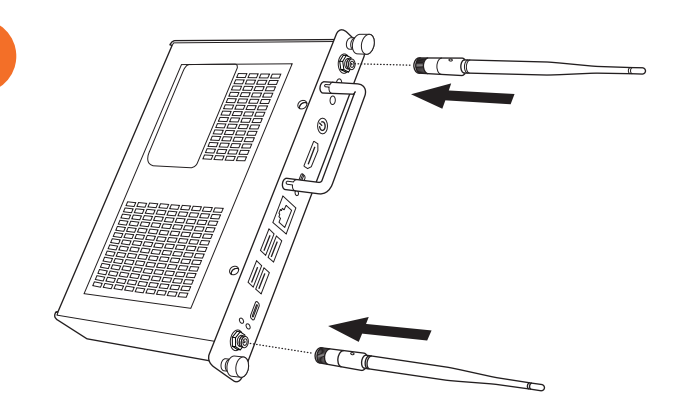

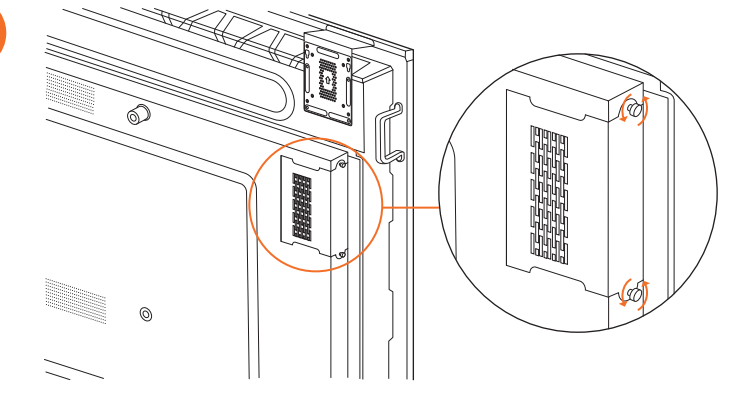

Note: When installing the OPS-M, ensure the venting holes are not covered when in position.

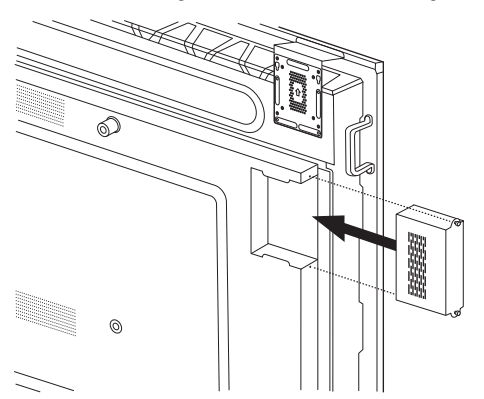

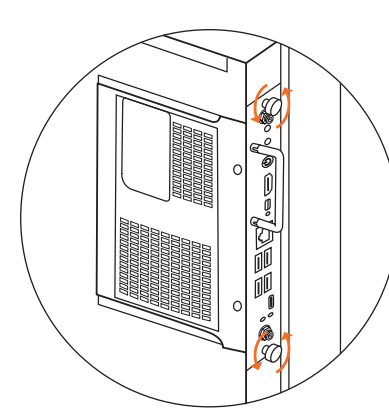

#### Installing the ActivConnect OPS-G

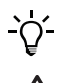

This product is an optional accessory.

Before installing or removing the product, disconnect the ActivPanel from the power supply.

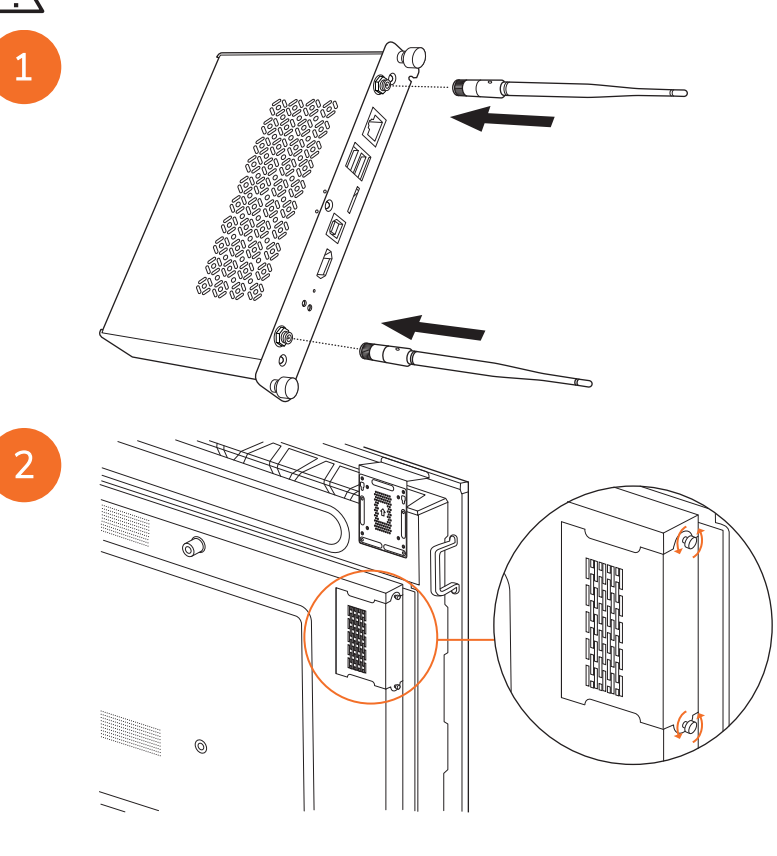

Note: When installing the ActivConnect OPS-G, ensure the venting holes are not covered when in position.

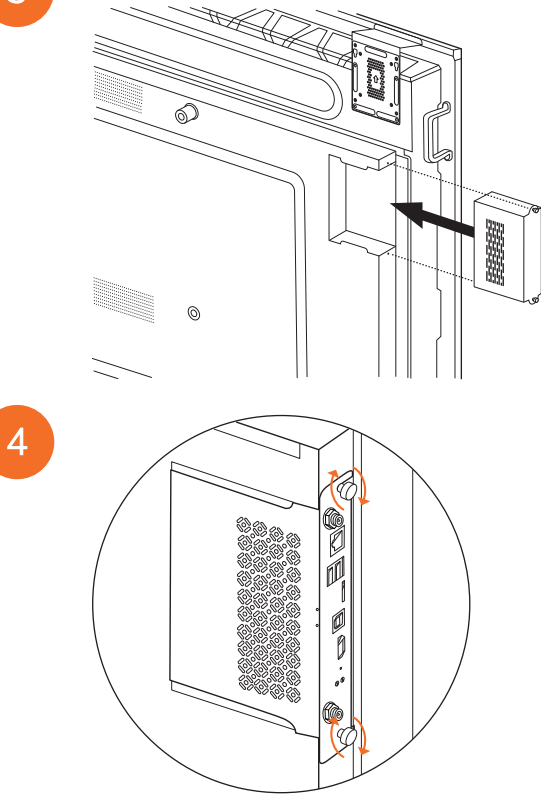

#### Installing the Mini-PC bracket

You can install an external computing device, for example an ActivConnect G-Series or a Promethean Chromebox, on the Mini-PC bracket.

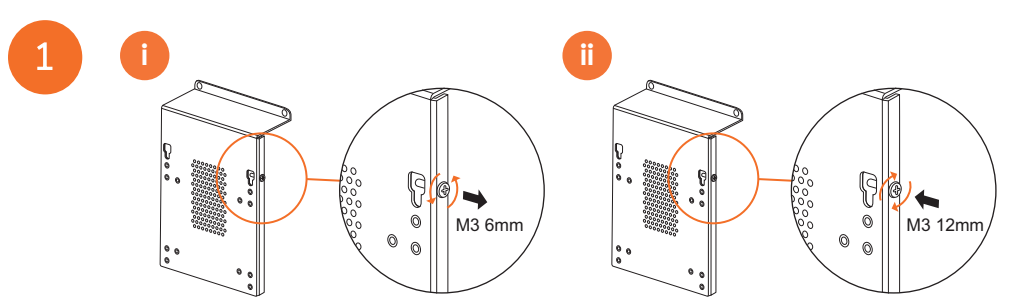

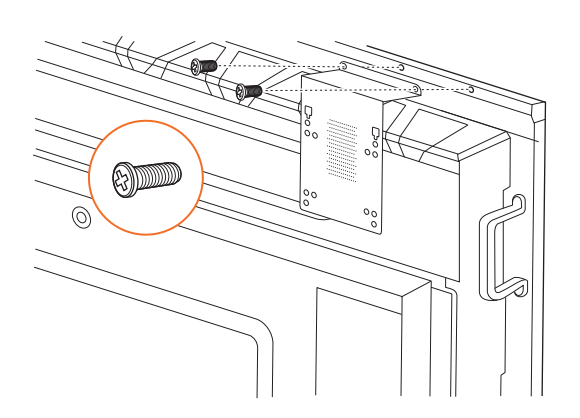

#### Installing the ActivConnect G-Series

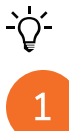

2

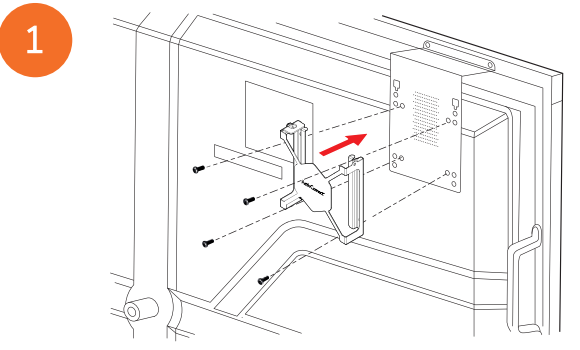

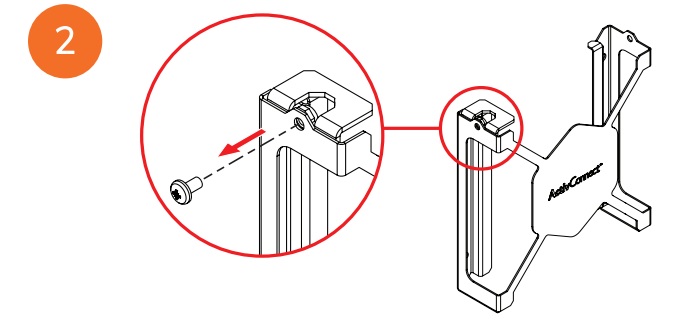

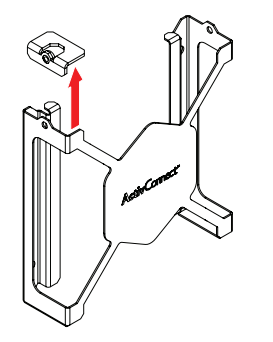

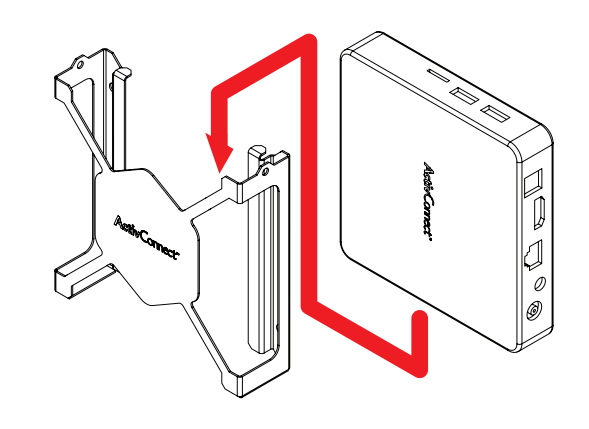

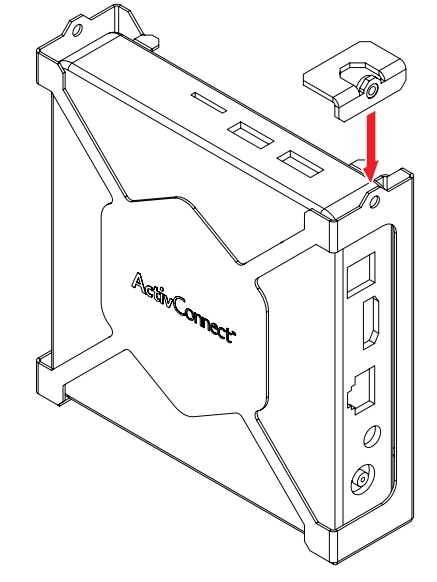

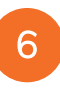

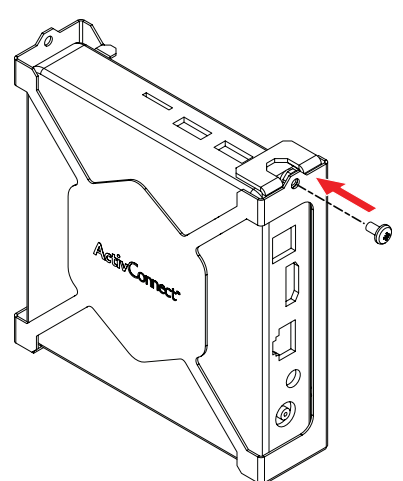

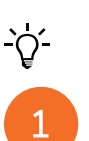

#### Installing the Promethean Chromebox

This product is an optional accessory.

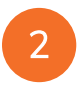

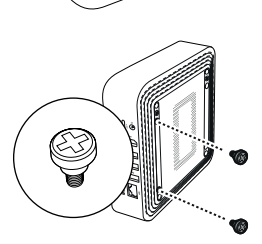

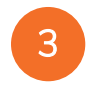

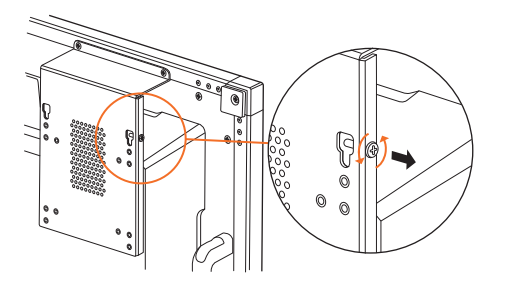

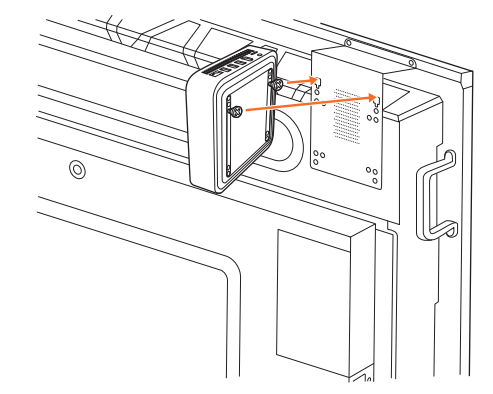

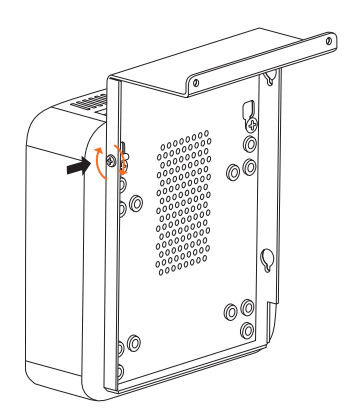

#### Installing the Promethean Wi-Fi module (Nickel & Cobalt)

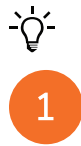

2

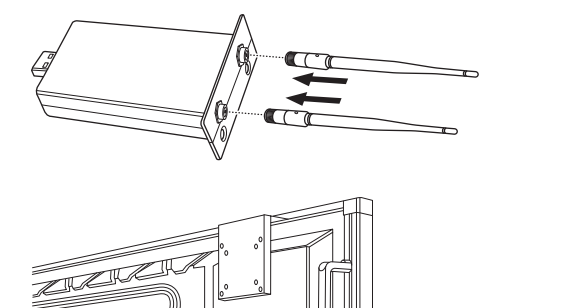

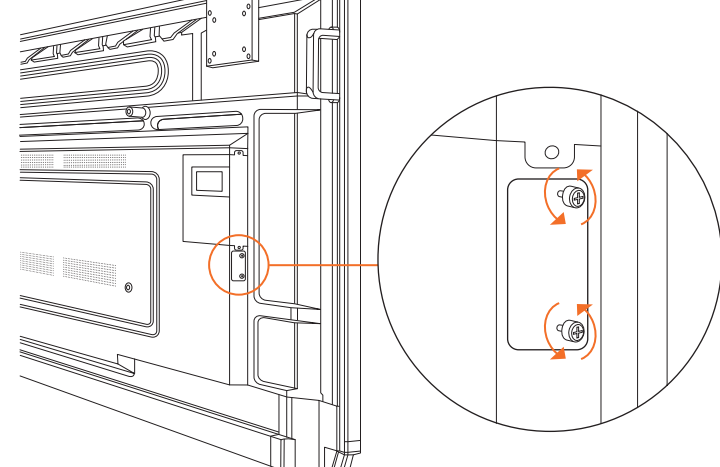

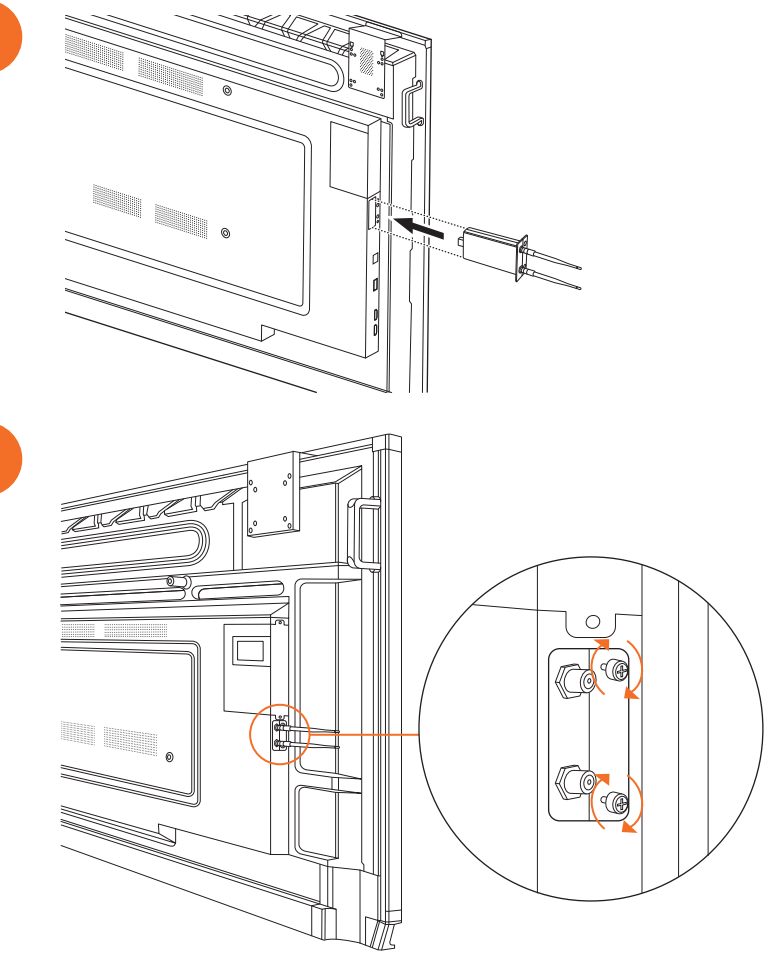

#### Mounting the ActivPanel on the wall mount

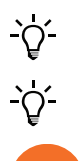

2

This product is an optional accessory.

For more information, see TP-3024.

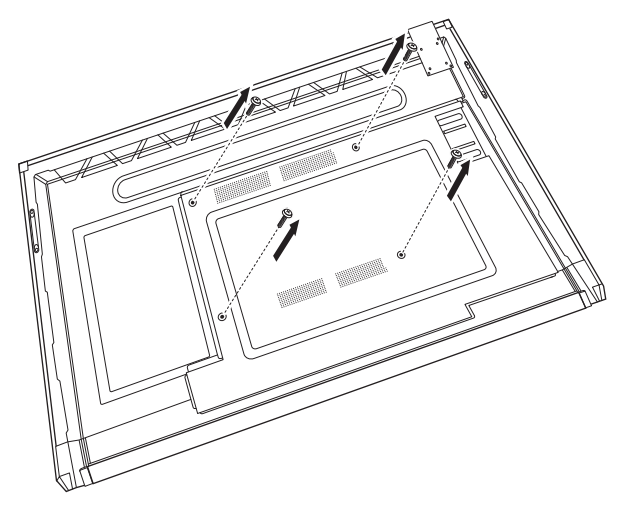

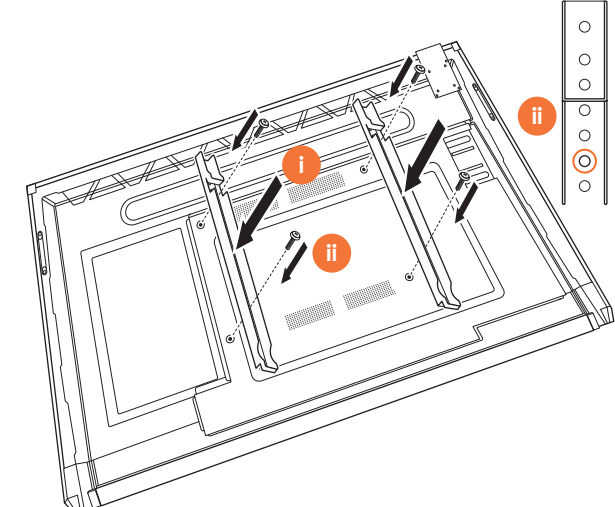

4

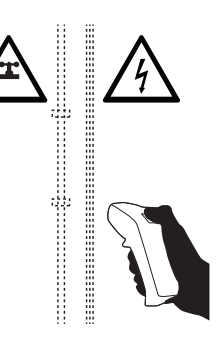

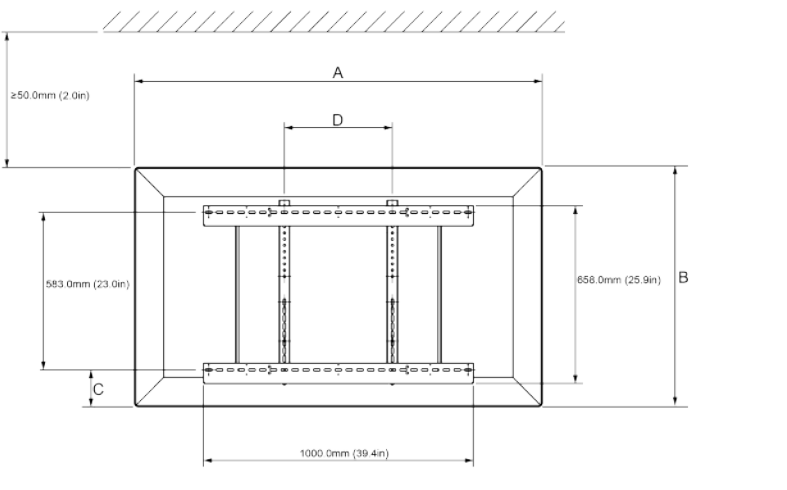

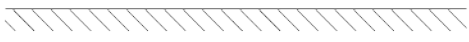

|   | 65"                        | 75"                        | 86"                         |
|---|----------------------------|----------------------------|-----------------------------|
| А | 1536.0 mm (60.5")          | 1767.0 mm (69.6")          | 2018.0 mm (79.4'')          |
| В | 960.0 mm (37.8")           | 1093.0 mm (43")            | 1236.0 mm (48.7")           |
| С | 151.0-289.0 mm (5.9-11.4") | 228.0-365.0 mm (9.0-14.4") | 292.0-430.0 mm (11.5-16.9") |
| D | 600.0 mm (23.6")           | 600.0 mm (23.6")           | 700.0 mm (27.6")            |
| Е | 134.0 mm (5.3")            | 146.0 mm (5.7")            | 155.0 mm (6.1")             |

,111117

Е

6

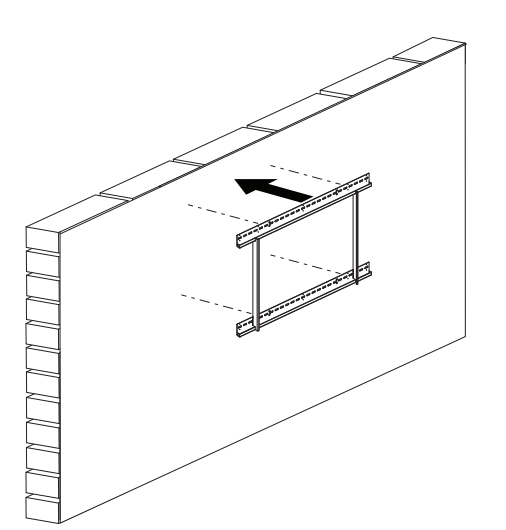

 65"
 46 kg
 101.4 lbs

 75"
 64 kg
 141.1 lbs

 86"
 84 kg
 185.2 lbs

ActivPanel Nickel System Install and User Guide

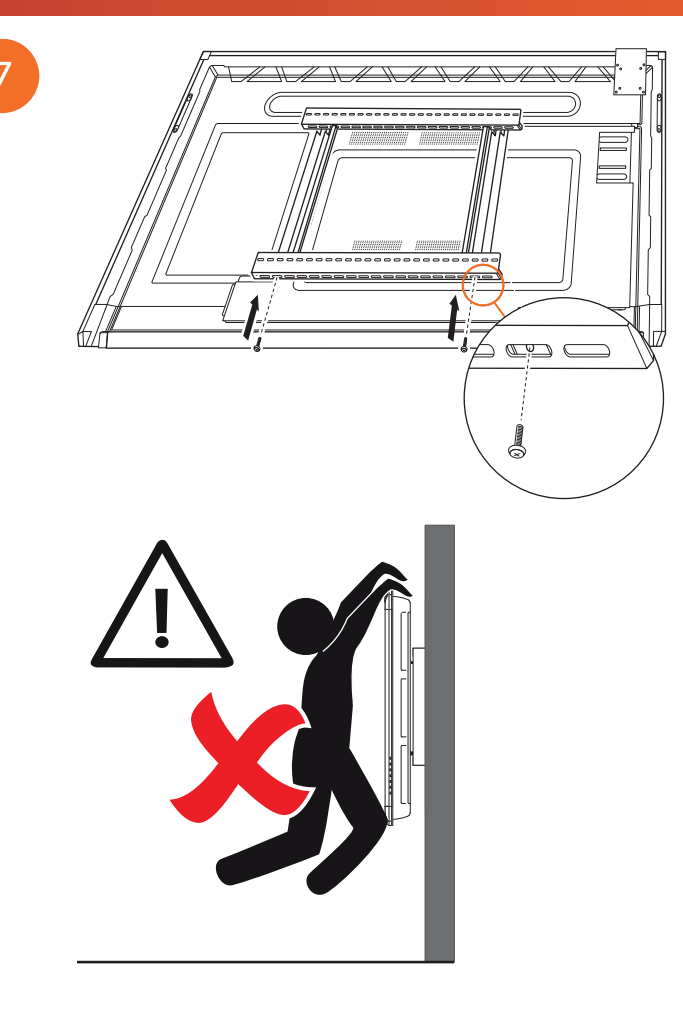

#### Mounting on the APTMS

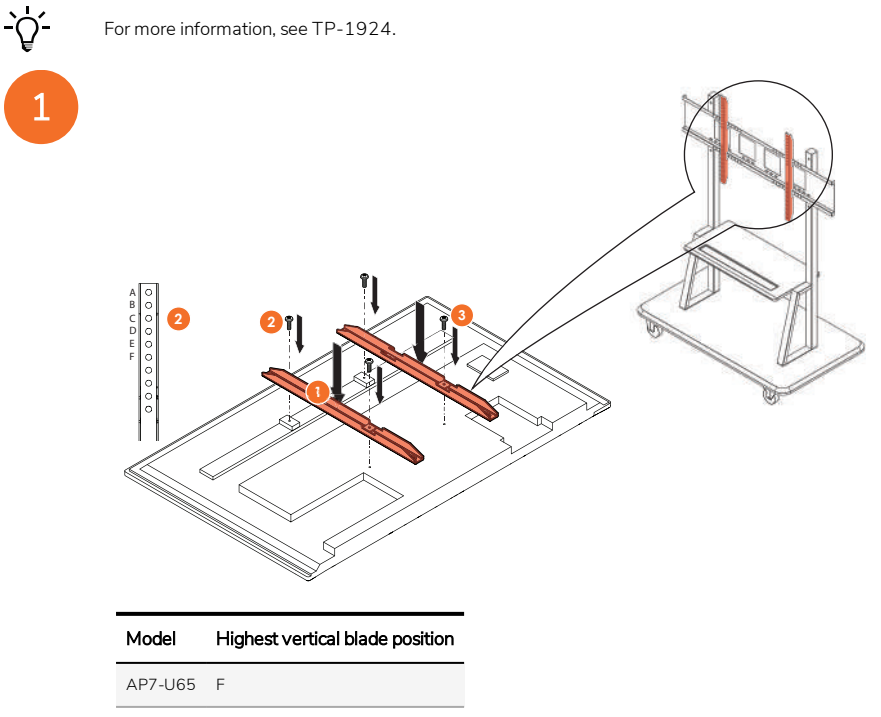

- AP7-U75 C
- AP7-U86 C

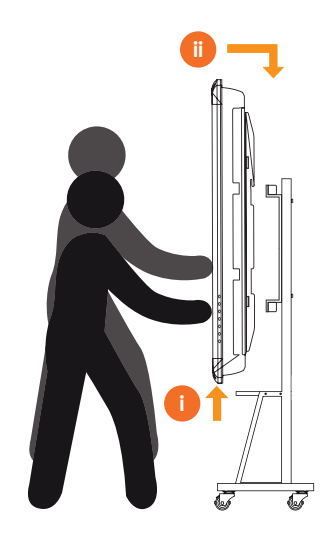

### Mounting on the APTASBB400-70/90

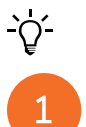

For more information, see 902852-01.

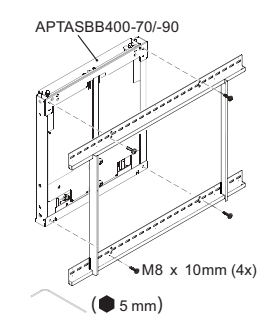

M4 x 12mm (10x) / M6 x 12mm (10x) / M8 x 12mm (10x)

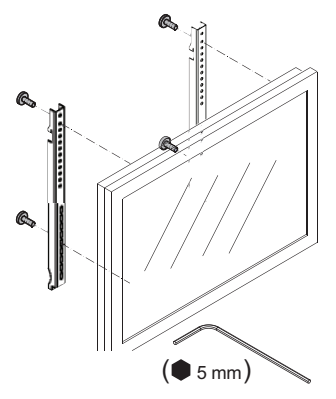

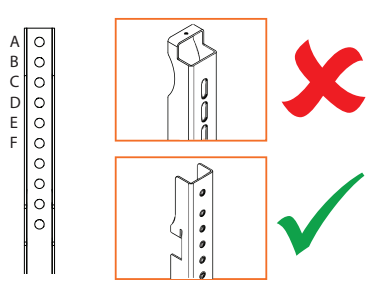

| Model   | Highest vertical blade position |
|---------|---------------------------------|
| AP7-U65 | F                               |
| AP7-U75 | C                               |
| AP7-U86 | С                               |

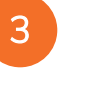

2

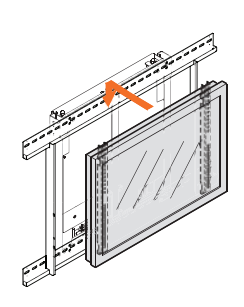

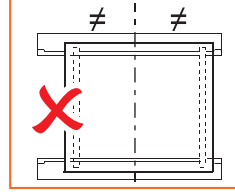

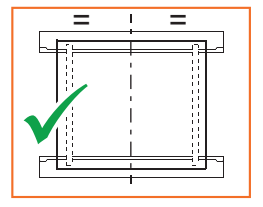

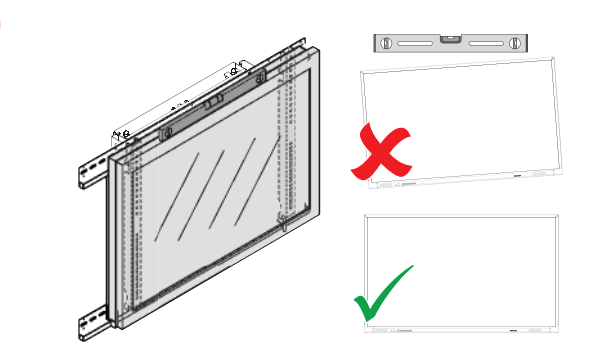

## Setup

#### Installing batteries in the ActivPanel remote control

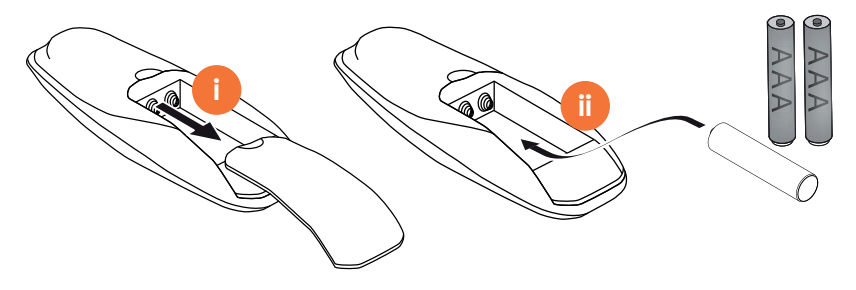

#### Switching on the ActivPanel

1

AP7-U65

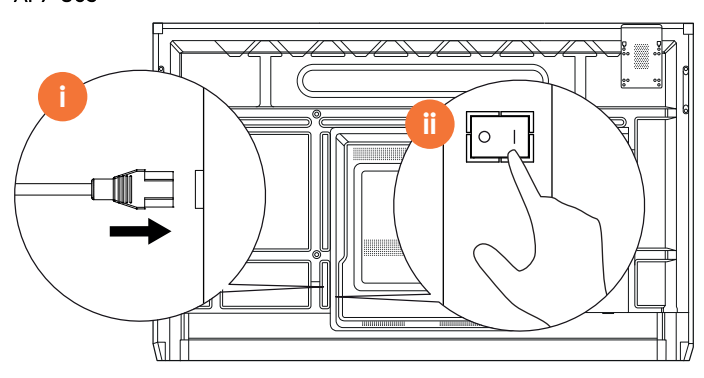

AP7-U75

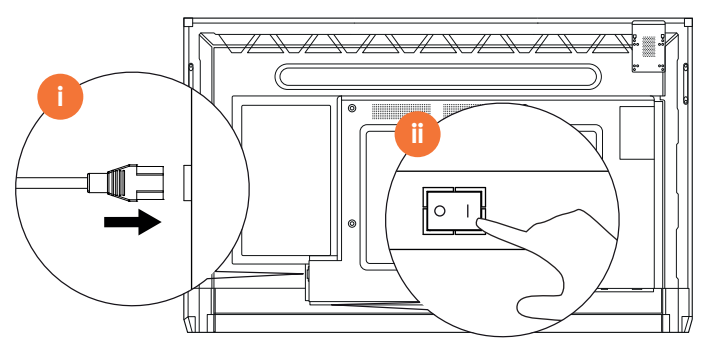

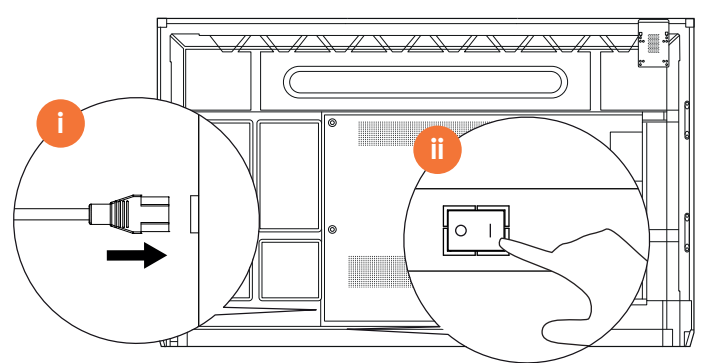

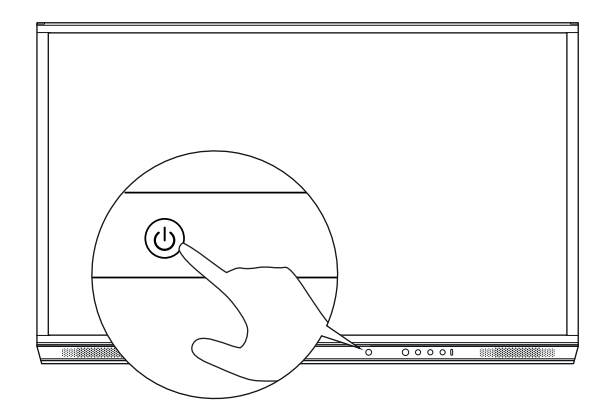

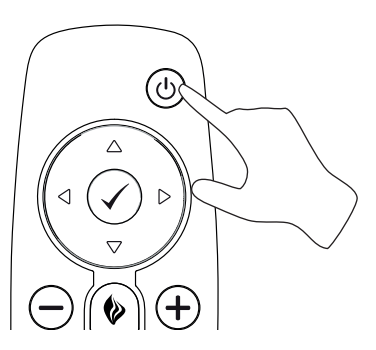

#### Setting up the ActivPanel for the first time

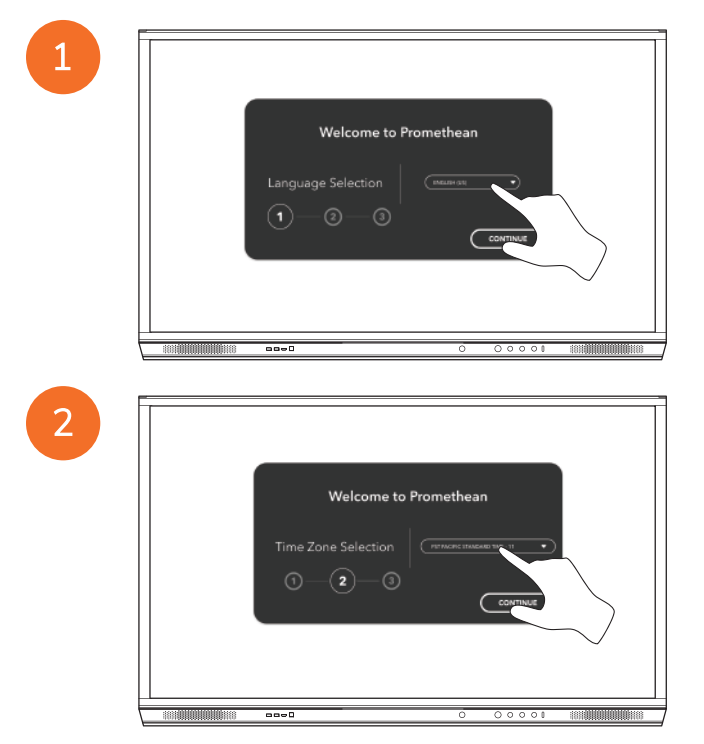

2

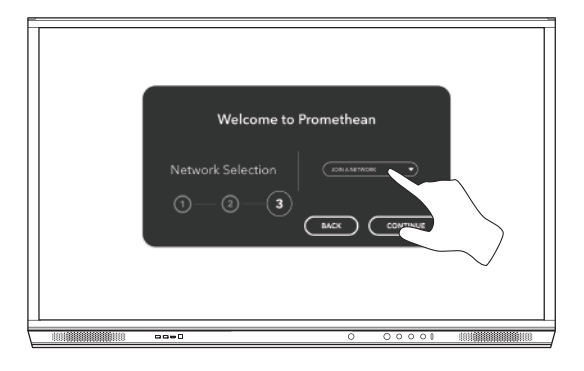

3

If you connect your ActivPanel to the Internet by an Ethernet cable, you will not be prompted to select a network.

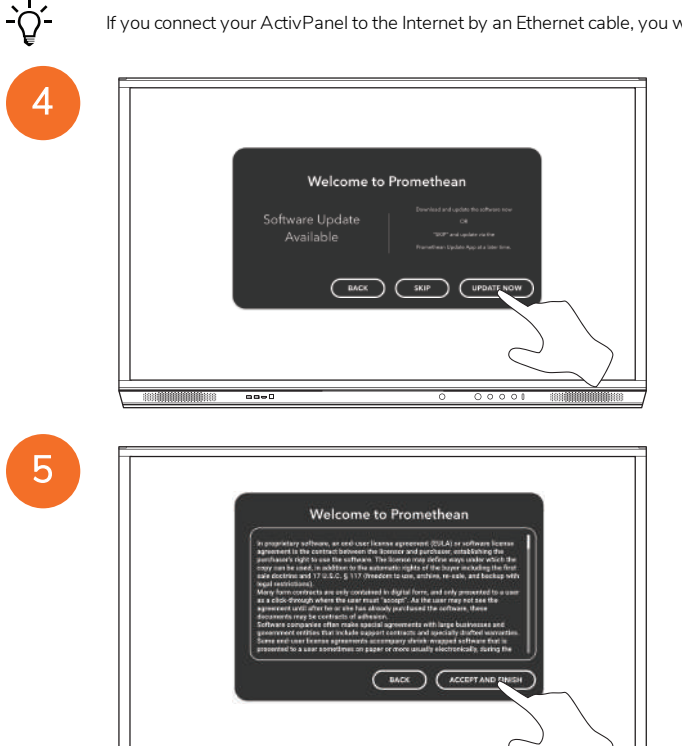

00=(

#### Activating the battery in the ActivSoundBar remote control

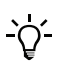

This product is an optional accessory.

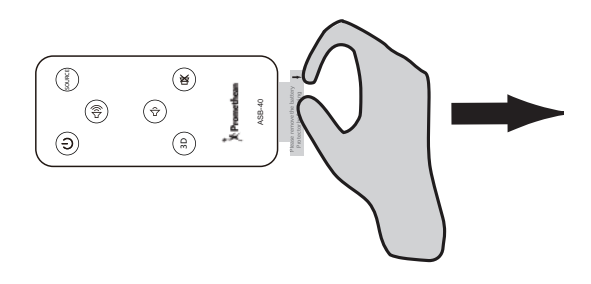

#### Connecting the ActivSoundBar

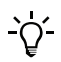

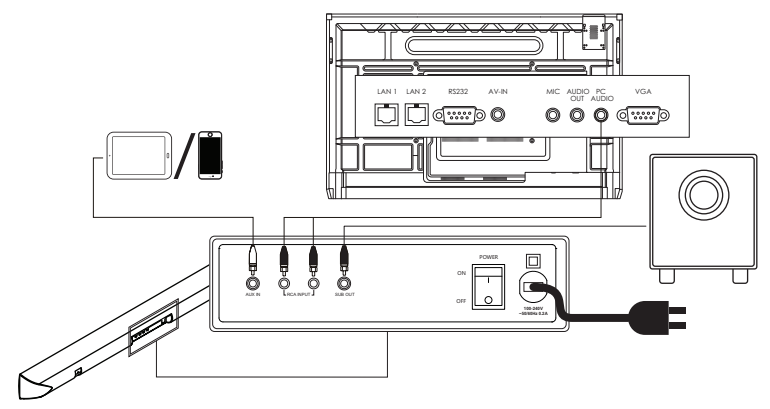

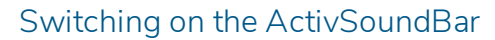

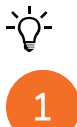

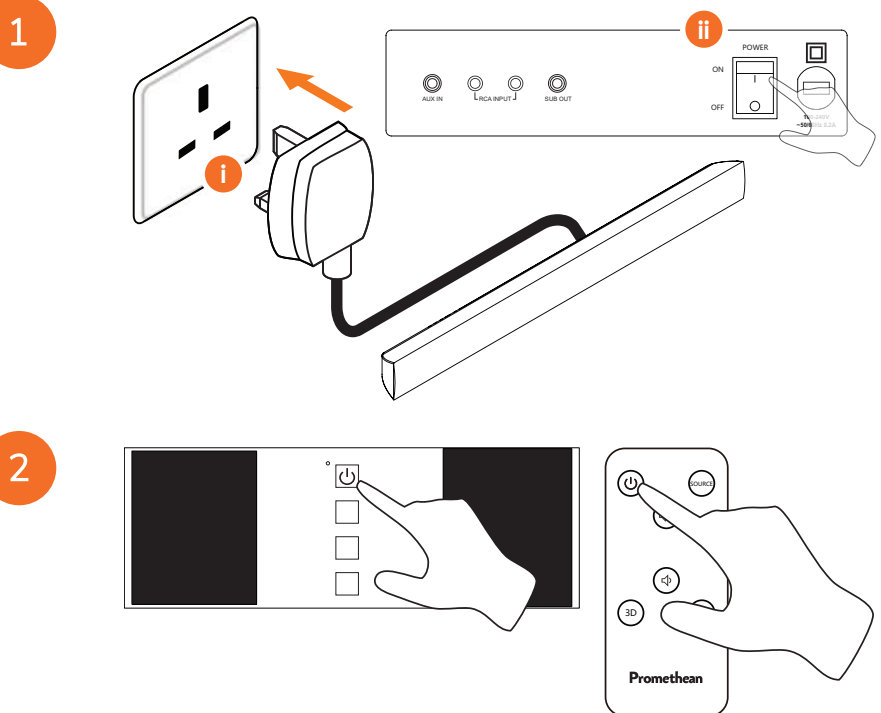

#### Connecting the ActivConnect G-Series

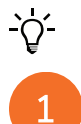

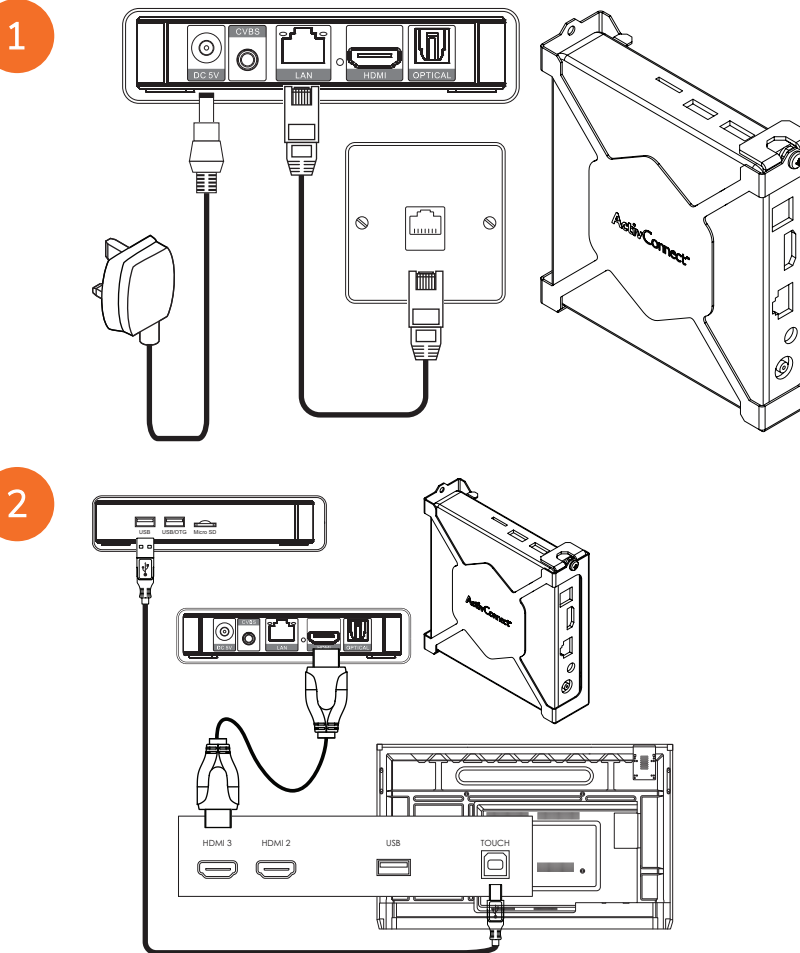

Switching on the OPS-M, ActivConnect OPS-G, and ActivConnect G-Series

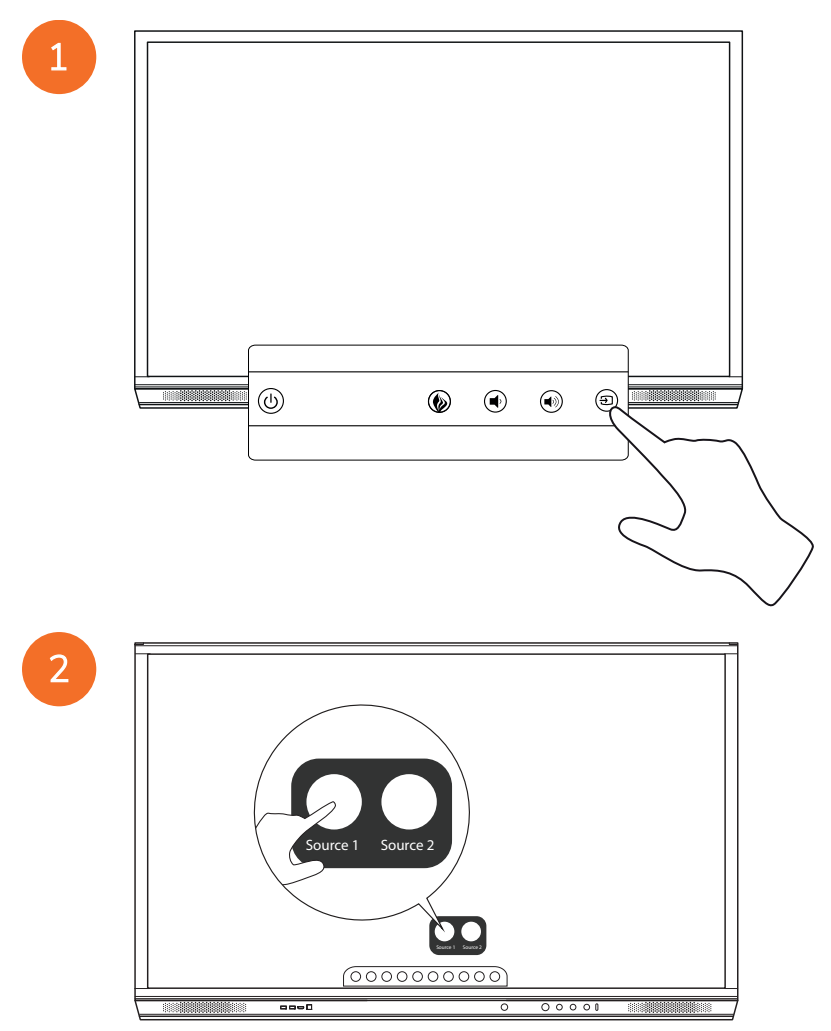

#### Connecting the Promethean Chromebox

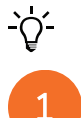

This product is an optional accessory.

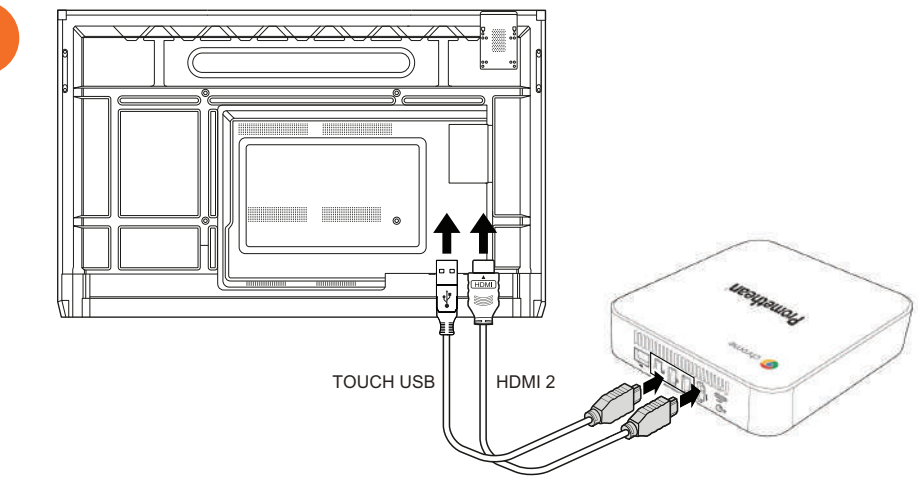

#### Switching on the Promethean Chromebox

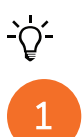

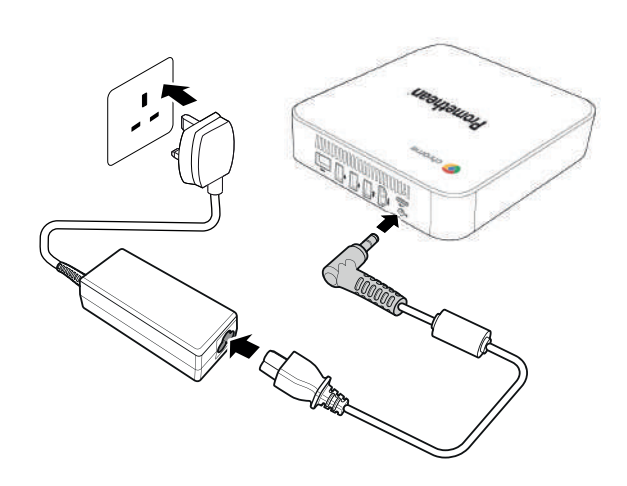

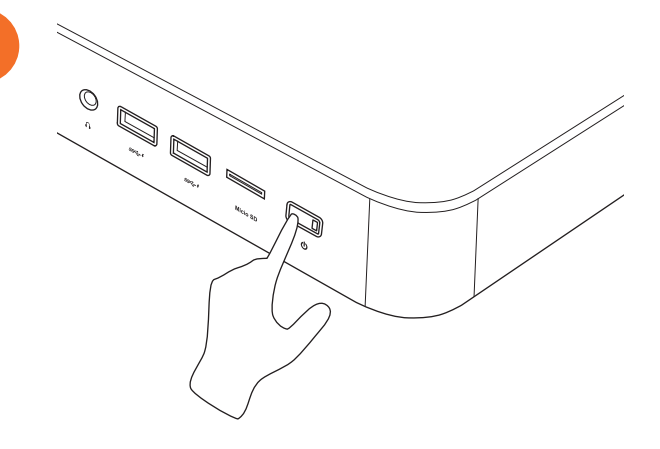

2

#### Connecting a laptop or desktop computer to the ActivPanel

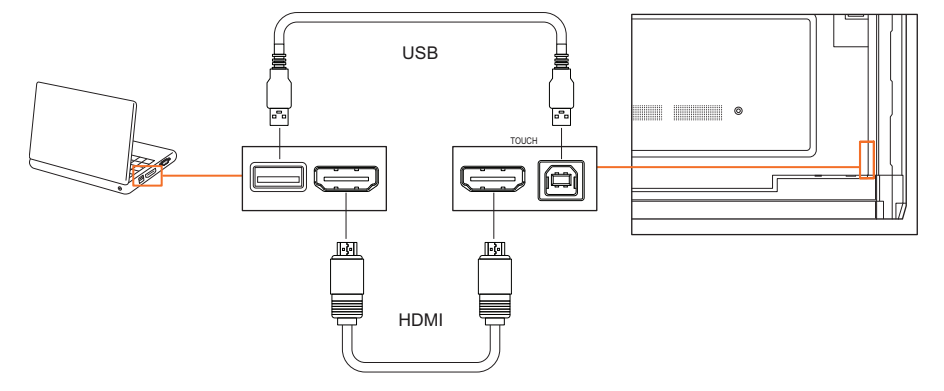

#### Selecting an HDMI source on the ActivPanel

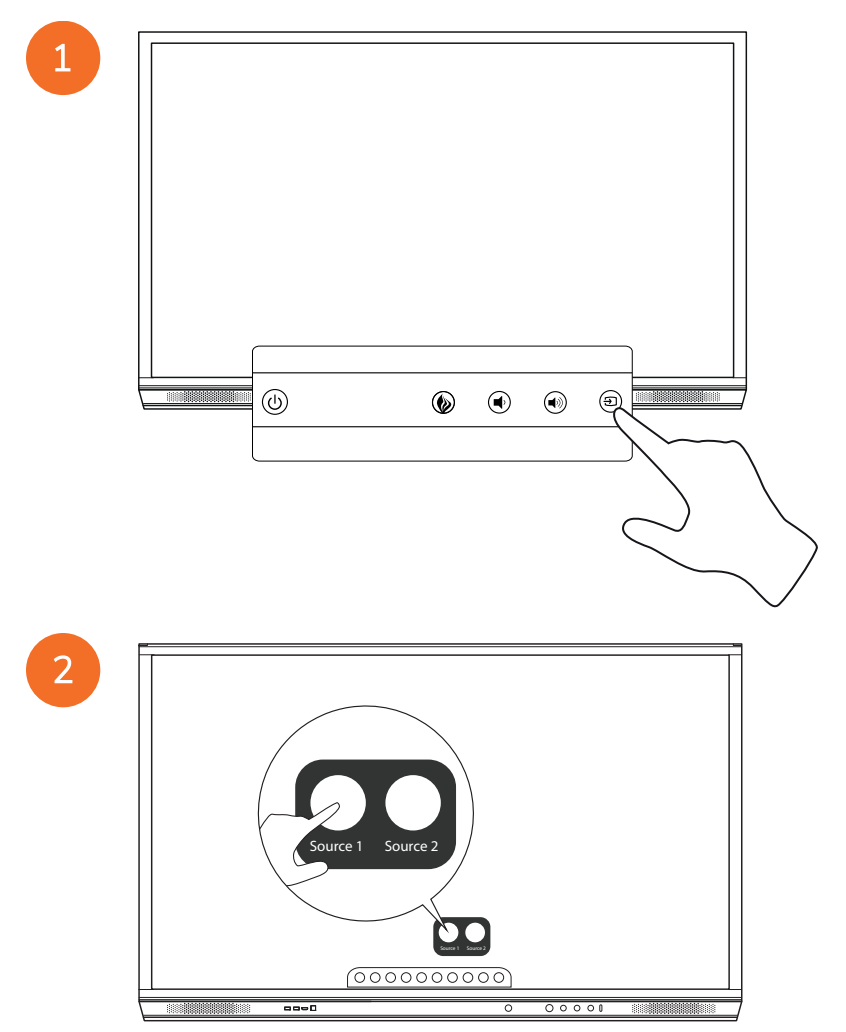

#### Connecting to the Internet on the ActivPanel

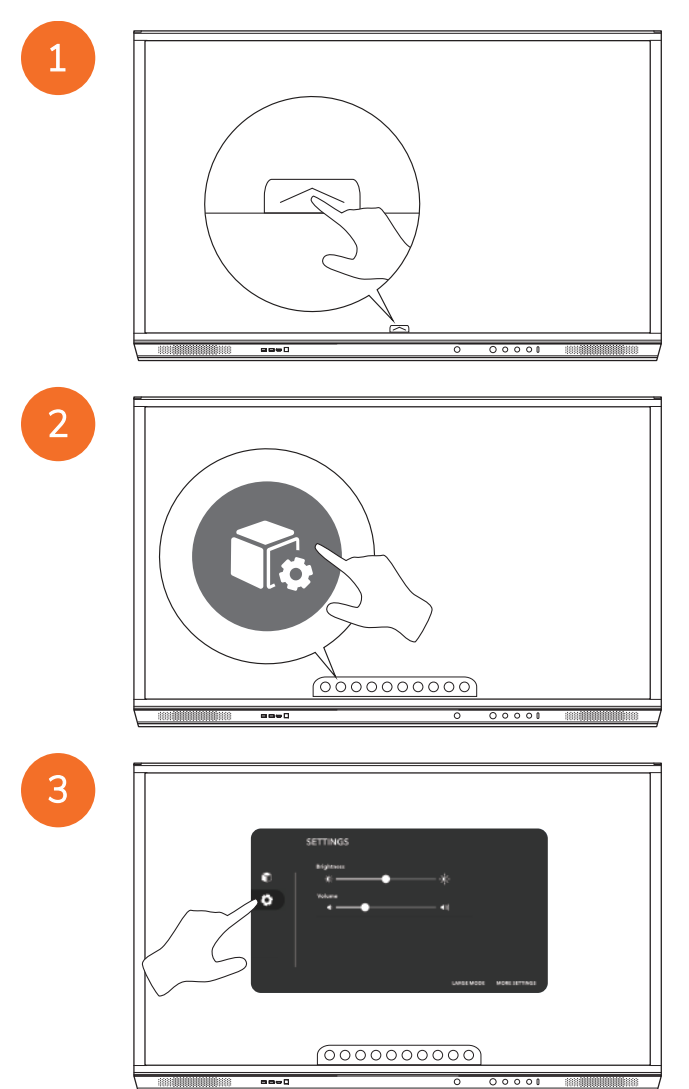

----

| SETTINGS |
|----------|
|          |

#### Connecting to a wireless network

- 1. Select Wi-Fi.
- 2. Turn Wi-Fi on.
- 3. Select the network you want to connect to.

#### Changing the network proxy settings

- 1. Select Ethernet configuration > Proxy > Manual.
- 2. Enter the relevant proxy details.
- 3. Select Connect.

## Operation

#### Using touch on the ActivPanel

#### Moving objects

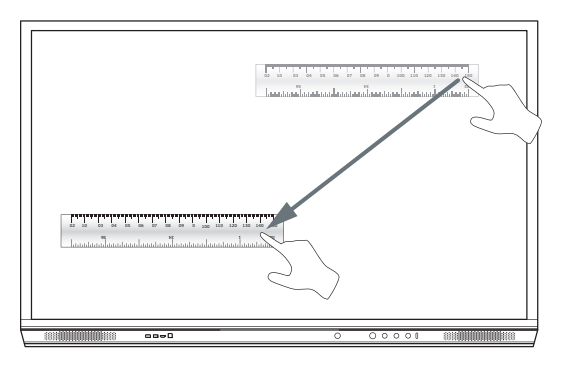

#### Rotating objects

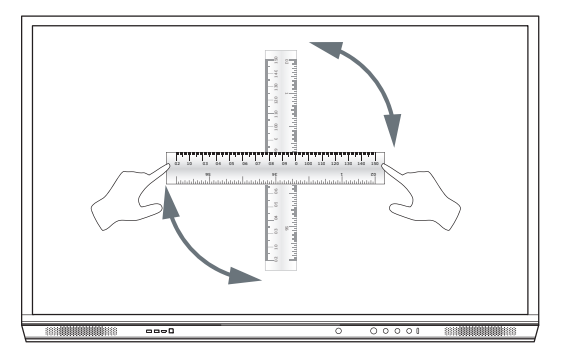

#### Enlarging objects

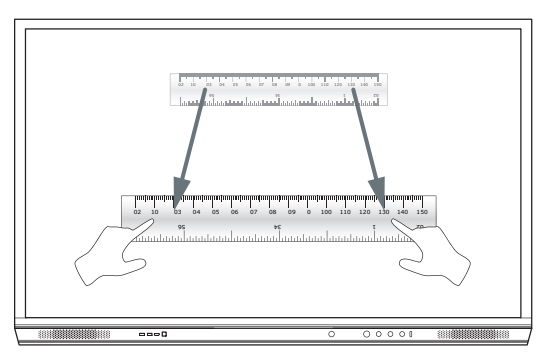

#### About the menu

| lcon             | Name         | Description                                                                                                    |
|------------------|--------------|----------------------------------------------------------------------------------------------------|
| $( \mathbf{E} )$ | Back         | Navigates to the previous screen.                                                                                                    |
| Ĩo               | Locker       | <ul> <li>Includes the following sub menus:</li> <li>Apps (provides access to all applications)</li> <li>Settings (provides access to the ActivPanel settings such as brightness, volume, and language)</li> </ul> |
| 8                | Owner        | Navigates to the Owner menu with QR codes to connect user profiles to the ActivPanel.                                                                                                    |
|                  | Home         | Navigates to the main menu.                                                                                                    |
|                  | Whiteboard   | Turns the screen into an interactive whiteboard.                                                                                                    |
|                  | Capture      | Captures a screenshot of the current screen.                                                                                                    |
|                  | Annotate     | Adds a drawing layer on top of the current screen.                                                                                                    |
| Ð                | Source       | Changes the input source.                                                                                                    |
| 0                | Screen Share | Launches the Screen Share software.                                                                                                    |
| Ĭ                | Recent Apps  | Navigates to the Apps menu.                                                                                                    |

#### Accessing the menu

2

To access the menu, you can do either of the following:

- Touch the Menu arrow at the bottom or side of the screen
- Press the Menu button on the front of the ActivPanel or the remote control

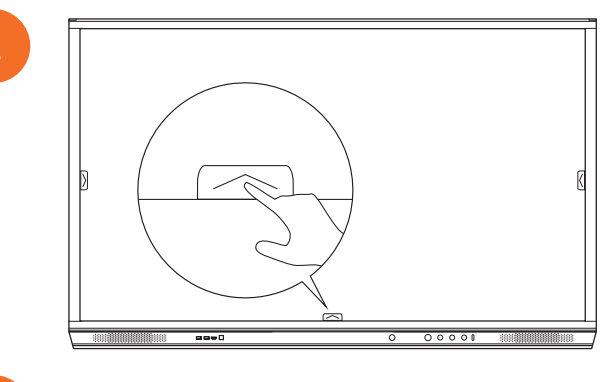

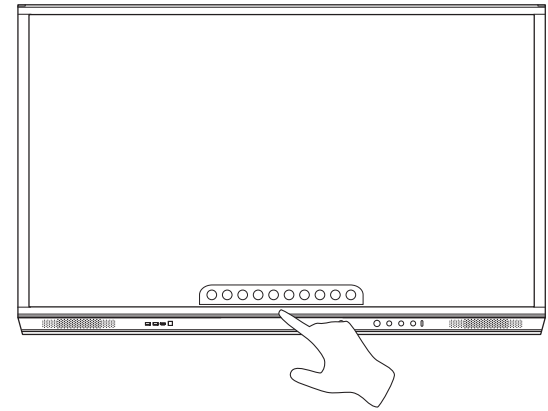

#### Opening apps

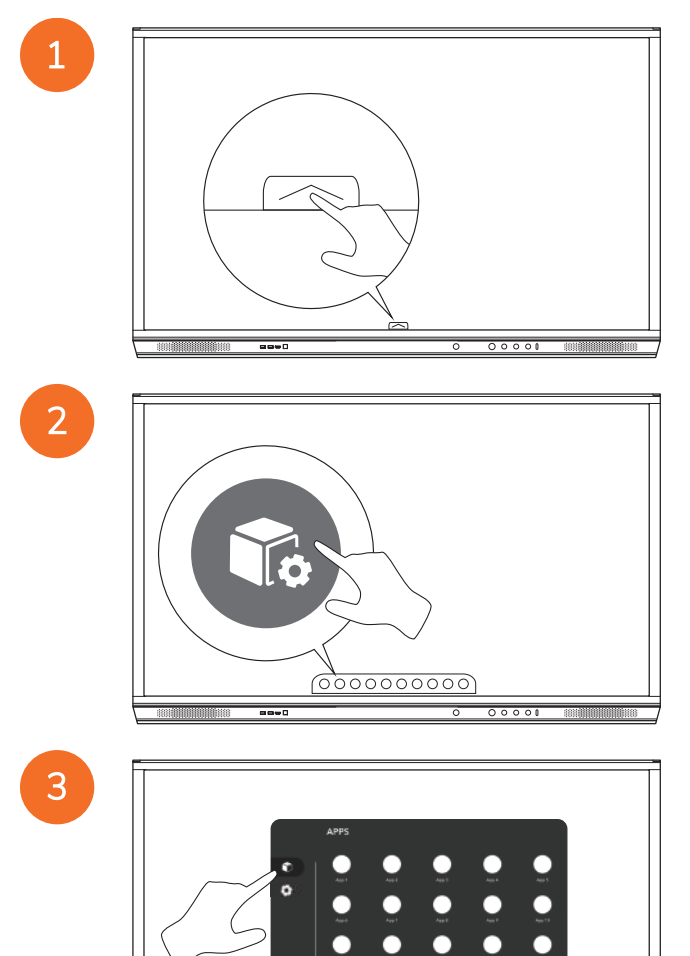

0000000000

----

00000

#### Changing settings

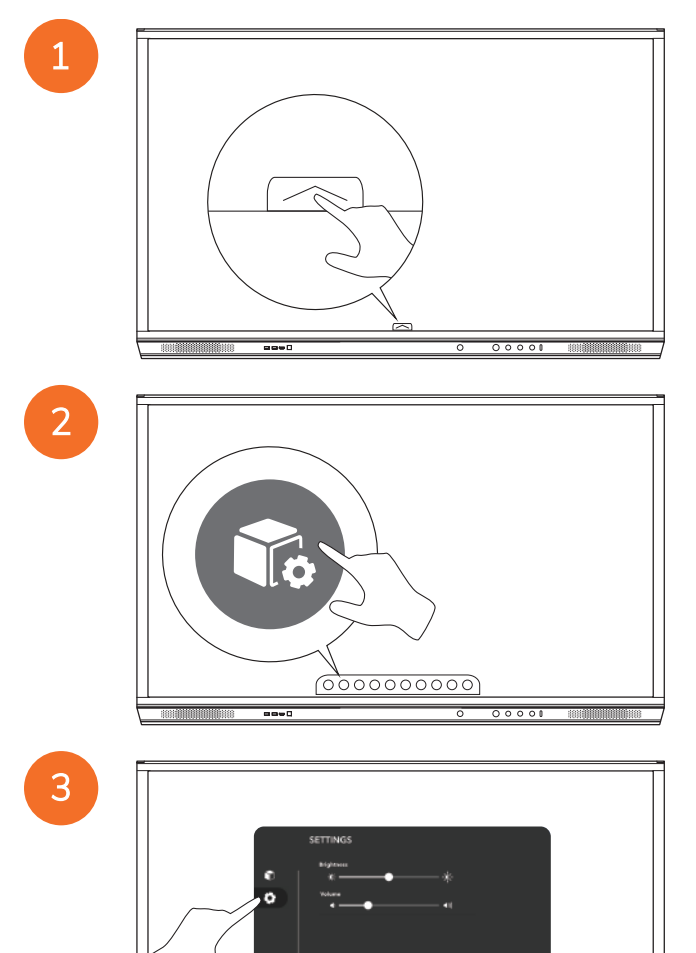

00001

----

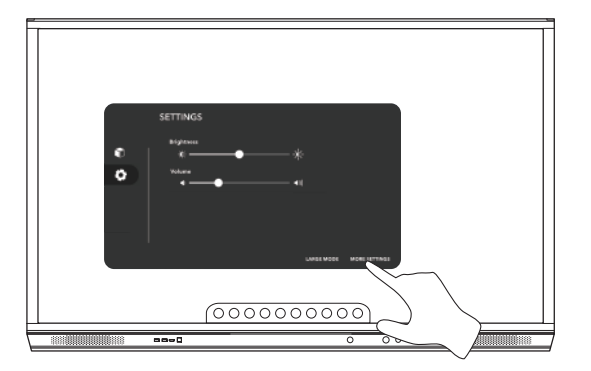

### Updating the ActivPanel firmware

4

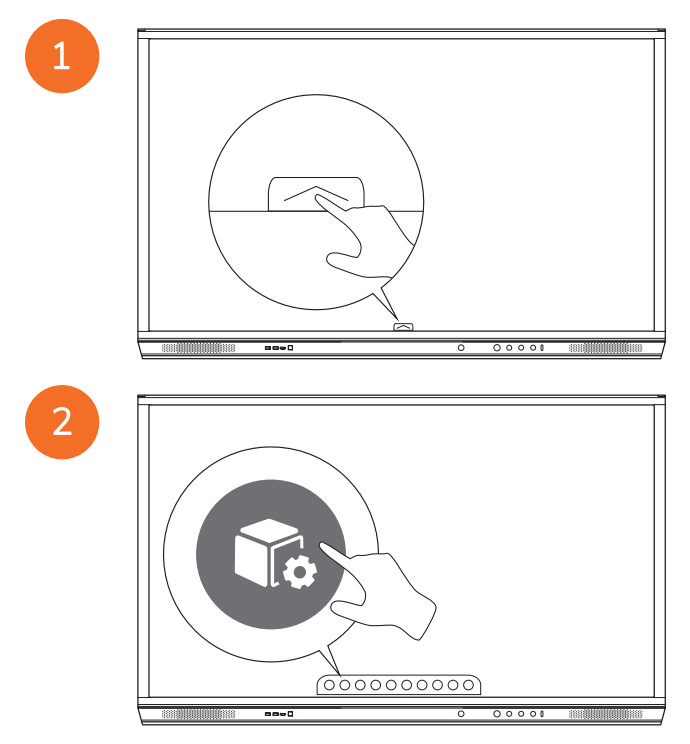

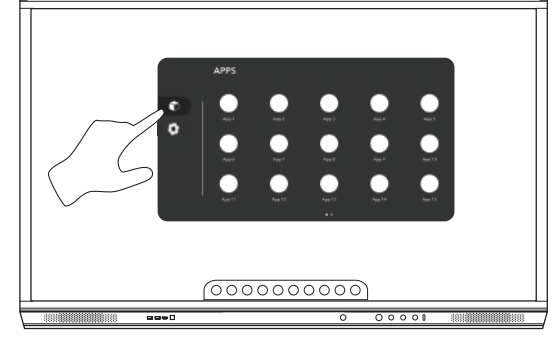

(000000000)

00000

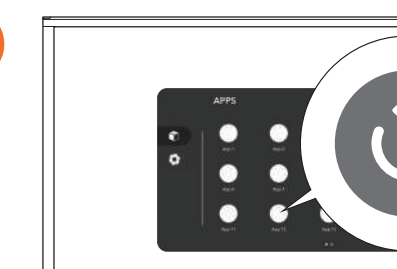

3

### Warranty, registration and support

#### Warranty

- Promethean is confident in its product quality and to support this, offers an exceptional warranty for its parts and materials to be free of defects from date of installation (when registered). To view warranty information for your region, visit https://www.prometheanworld.com/activcare
- The installation of this product should be completed by a Promethean trained installer or other qualified installer. Promethean
  cannot warrant any fault occurring due to improper installation.
- This product is designed and manufactured to operate within defined design limits.
- Use of components not supplied by Promethean or not meeting minimum specifications may impact performance and affect the warranty.

#### Registration

• To ensure you maximize the standard warranty offered or if you have purchased an enhanced warranty and need to activate it, please register the product within 90 days of installation at: http://registration.prometheanworld.com

#### Support

- If your Promethean product suffers a fault, please visit our Support Portal for initial troubleshooting: https://support.prometheanworld.com
- If the troubleshooting does not correct the fault, please contact Promethean Technical Customer Support via our Support
  Portal: https://support.prometheanworld.com/contact

## Troubleshooting

#### ActivPanel

If your ActivPanel is not operating correctly, please check the following table before contacting Technical Customer Support.

| Problems       | Solutions                                                                                                    |
|----------------|----------------------------------------------------------------------------------------------------|
| No sound       | • Try increasing the volume of the speaker.                                                                              |
|                | Check that the ActivPanel is not turned off.                                                                             |
|                | Check the ActivPanel volume level.                                                                                       |
|                | Make sure the correct input is selected.                                                                                 |
|                | Make sure the correct cables are properly connected.                                                                     |
| Remote Control | Make sure the batteries are correctly inserted.                                                                          |
| does not work  | Take the batteries out and clean the terminals in the remote and the ends of the<br>batteries.                           |
|                | If reinserting the battery has no effect, please replace the battery.                                                    |
| No power       | Make sure the AC power cable is securely connected to a power outlet.                                                    |
|                | Make sure the AC socket is properly connected.                                                                           |
|                | <ul> <li>Try another electrical device on the power outlet to ensure that there is an electrical<br/>current.</li> </ul> |

#### ActivSoundBar

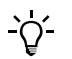

This product is an optional accessory.

If your ActivSoundBar is not operating correctly, please check the following table before contacting Technical Support.

| Problems                               | Solutions                                                                                                    |
|----------------------------------------|----------------------------------------------------------------------------------------------------|
| No sound                               | <ul> <li>Try increasing the volume of the speaker.</li> <li>Check that the ActivSoundBar is not turned off.</li> <li>Check the ActivSoundBar volume level.</li> <li>Make sure the correct input is selected.</li> <li>Make sure the correct cables are properly connected.</li> </ul>  |
| Remote Control does not work           | <ul> <li>Make sure the battery is correctly inserted.</li> <li>Take the battery out, press the buttons once or twice, then reinsert the battery and try again.</li> <li>If reinserting the battery has no effect, please replace the battery.</li> </ul>                               |
| No power                               | <ul> <li>Make sure the AC power cable is securely connected to a power outlet.</li> <li>Make sure the AC power cord is securely connected to the power connector.</li> <li>Try another electrical device on the power outlet to ensure that there is an electrical current.</li> </ul> |
| Speaker emits buzzing or humming sound | <ul> <li>Make sure both ends of the audio cable are properly connected.</li> <li>Test the sound bar with another audio cable.</li> <li>Test the sound bar with another audio device.</li> </ul>                                                                                        |

## List of serviceable parts

| Part name                  | Part number       |
|----------------------------|-------------------|
| AP5 3M Mains Cable EU      | AP5-CB-MAINS-EU   |
| AP5 3M Mains Cable US      | AP5-CB-MAINS-US   |
| AP5 3M Mains Cable AP      | AP5-CB-MAINS-AP   |
| AP5 3M Mains Cable CN (AP) | AP5-CB-MAINS-CN-1 |
| AP5 3M Mains Cable CN (CN) | AP5-CB-MAINS-CN-2 |
| AP5 3M Mains Cable ZA      | AP5-CB-MAINS-ZA   |
| AP7 Pen Nickel             | AP7-PEN-U         |
| AP Remote Control          | AP-REMOTE-CONTROL |

TP-3026-EN-V04 © 2020 Promethean Limited. All Rights Reserved. Products are subject to availability by country. Product specifications are subject to change without notice.